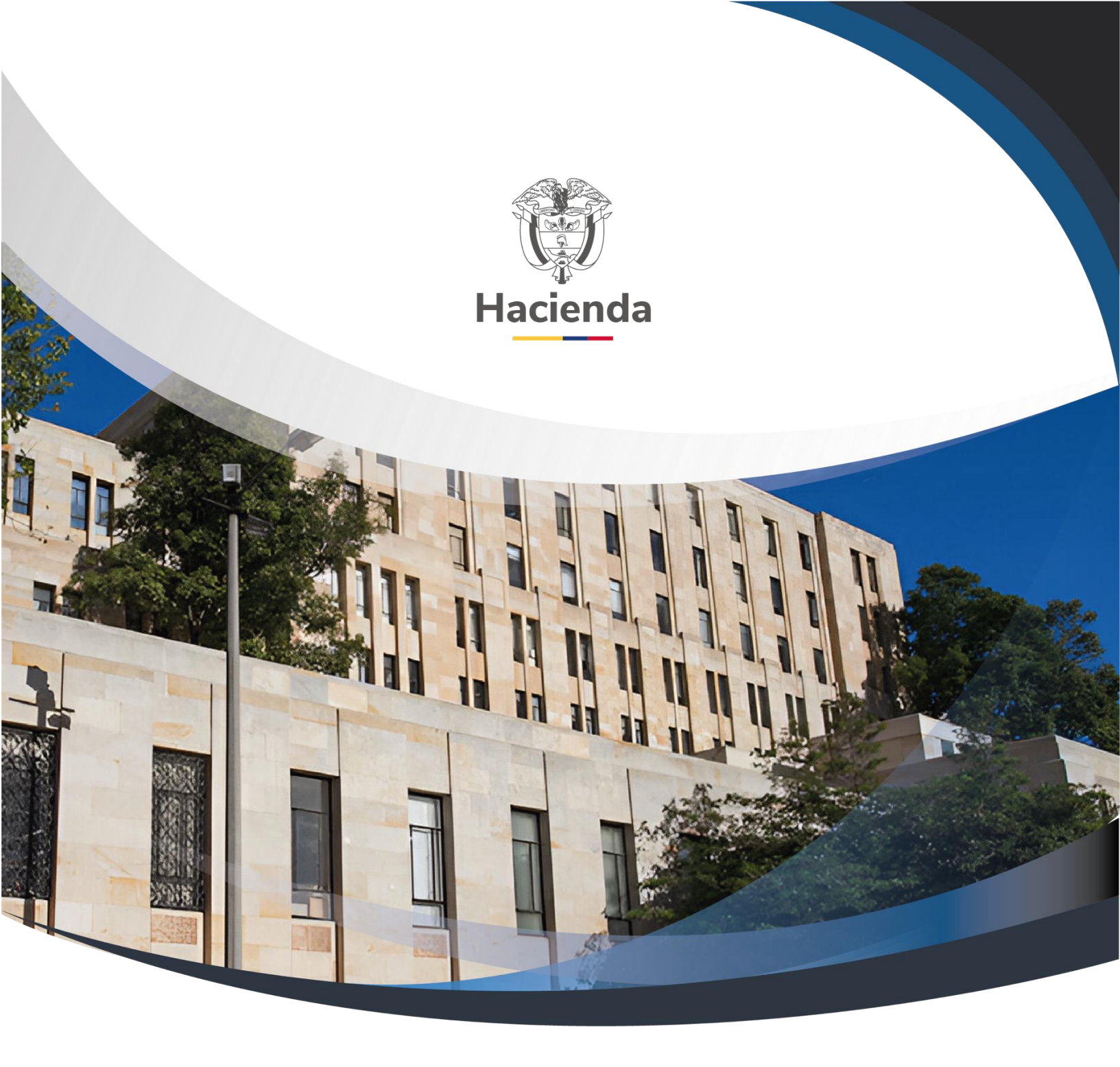

Versión 2.0

02 de septiembre del 2024

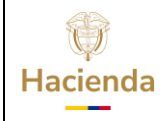

| Códiao: |  |
|---------|--|
| courgo. |  |

NA

Fecha: 02-09-2024

Versión: 2.0

Página: 2 de 48

### TABLA DE CONTENIDO

| TÉRMINOS                                                                                                    | 3                        |
|----------------------------------------------------------------------------------------------------|--------------------------|
| 1 LISTADO DE CÓDIGOS QUE IDENTIFICAN LAS UNIVERSIDADES<br>DECRETO DE LIQUIDACIÓN.                                                           | 5 EN EL<br>6             |
| 2 CREAR RELACIÓN ENTRE DEPENDENCIA DE AFECTACIÓN DE GA<br>DEPENDENCIA DE BIENES Y SERVICIOS                                                 | ASTOS Y<br>7             |
| 3 CREAR CARGO ADMINISTRATIVO PARA EL ORDENADOR DE GAST                                                                                      | 0 11                     |
| 4 CREAR EL TERCERO QUE SE VA A VINCULAR AL CARGO ADMINIST<br>DEL ORDENADOR DE GASTO                                                         | 「RATIVO<br>14            |
| 5 DEFINIR EL ORDENADOR DE GASTO                                                                                                    | 16                       |
| 6 REGISTRAR TERCERO PARA UN ORDENADOR DE GASTO                                                                                              | 20                       |
| 7 DEFINIR ROL DE TESORERÍA EN UNA UNIDAD EJECUTORA                                                                                          |                          |
| 8 SOLICITUD DE APERTURA DE CUENTAS BANCARIAS DE TESORER<br>LA DIRECCIÓN DEL TESORO NACIONAL PARA RECIBIR LOS RECURS<br>TRASLADO A PAGADURÍA | ÍA ANTE<br>SOS POR<br>26 |
| 9 CREAR CUENTA BANCARIA ENTIDAD TIPO AUTORIZADA                                                                                             | 31                       |
| 10 CREAR CUENTA BANCARIA ENTIDAD TIPO REGISTRADA                                                                                            | 37                       |
| 11 APROBAR CUENTA BANCARIA                                                                                                    | 42                       |
| 12 REPORTE CUENTA BANCARIA                                                                                                    | 46                       |
| 13 DOCUMENTOS RELACIONADOS                                                                                                    | 47                       |
| 14 BASE LEGAL                                                                                                    | 47                       |
| 15 HISTORIAL DE CAMBIOS                                                                                                    | 47                       |

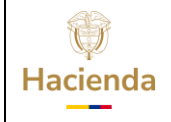

| Código:         NA         Fecha:         02-09-2024         Versión:         2.0         Página:         3 de 48 |
|----------------------------------------------------------------------------------------------------|
|----------------------------------------------------------------------------------------------------|

La Administración del SIIF Nación, establece a continuación el procedimiento para realizar la parametrización previa a la gestión de la Entidad.

### TÉRMINOS

**Menú:** Consiste en una lista de opciones que puede desplegarse para mostrar más opciones o funciones y acceder así a las distintas herramientas de la aplicación.

**Popup:** El término denomina a las ventanas que emergen para obtener información adicional del proceso que se está realizando.

**Scroll:** Barras de desplazamiento que permiten desplazar el contenido del cuadro hacia un lado u otro. Las barras suelen aparecer o activarse cuando el recuadro no es lo suficientemente grande como para visualizar todo su contenido.

**Tooltip:** Elemento de la interfaz gráfica que se emplea junto con el cursor del mouse. Cuando un usuario ubica el cursor sobre un elemento (sin hacer clic sobre este) un pequeño rectángulo aparece para brindar información relacionada a ese elemento.

Cuando existen operaciones adicionales a la de buscar en la misma línea de la transacción, se deben utilizar los íconos así:

| Acción                                        | Icono        |
|-----------------------------------------------|--------------|
| Insertar, Agregar, Crear,<br>adicionar filtro | $\odot$      |
| Limpiar                                       | $\mathbf{i}$ |
| Quitar                                        | 8            |
| Detalle del documento                         |              |
| Registro Masivo                               |              |
| Elaborar / Verificar,<br>Modificar            |              |
| Aprobar / Rechazar                            | $\bigcirc$   |
| Visualizar                                    |              |

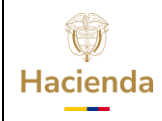

| Código:         NA         Fecha:         02-09-2024         Versión:         2.0         Página:         4 de 4 | Código: | NA | Fecha: | 02-09-2024 |  | Versión: | 2.0 | Página: | 4 de 48 |
|----------------------------------------------------------------------------------------------------|---------|----|--------|------------|--|----------|-----|---------|---------|
|----------------------------------------------------------------------------------------------------|---------|----|--------|------------|--|----------|-----|---------|---------|

| Eliminar          | Ĩ |
|-------------------|---|
| Aceptar           |   |
| Buscar            | ď |
| Búsqueda Avanzada | م |

El menú es un componente libre, utilizado para navegar por todo SIIF Nación, desde el cual se podrá acceder a las diferentes Transacciones, Cargas Masivas, Consultas y Reportes

En la figura se observa el diseño definido para el menú que se utiliza en SIIF Nación, en la parte superior izquierda el usuario podrá digitar palabra o palabras claves para buscar una transacción así:

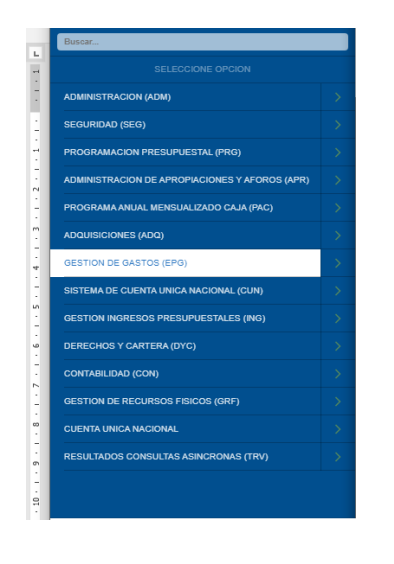

|    | DIAN                                   |  |
|----|----------------------------------------|--|
|    |                                        |  |
|    | GESTION DE GASTOS (EPG)                |  |
|    | Administración de deducciones          |  |
|    | Pago por Compensación Retenciones DIAN |  |
| ľ  | Reportes                               |  |
|    |                                        |  |
|    |                                        |  |
|    |                                        |  |
|    |                                        |  |
|    |                                        |  |
|    |                                        |  |
|    |                                        |  |
|    |                                        |  |
|    |                                        |  |
| Г  |                                        |  |
| Г  |                                        |  |
| Γ  |                                        |  |
| Г  |                                        |  |
| Ľ  |                                        |  |
| Ľ  |                                        |  |
|    |                                        |  |
| Ľ  |                                        |  |
| Ľ  |                                        |  |
| Ľ  |                                        |  |
| Ľ  |                                        |  |
| E. |                                        |  |
|    |                                        |  |

El menú se compone de varios niveles;

**Primer nivel menú:** En el primer nivel aparecen los macroprocesos EPG, CUN, ING etc. Al posicionar el puntero del ratón sobre el módulo, este se pondrá de color blanco y desplegará las opciones que tiene el usuario dependiendo del perfil que tenga.

**Subniveles:** Los Subniveles se disponen dos formas para acceder a cada transacción. Con una flecha a la derecha se identifica cada Submenú, y sin flecha se identifica la opción para acceder a cada transacción; al dar clic sobre

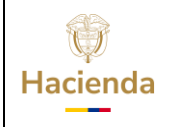

| Código:         NA         Fecha:         02-09-2024         Versión:         2.0         Página:         5 de 48 |
|----------------------------------------------------------------------------------------------------|
|----------------------------------------------------------------------------------------------------|

ella, quedará resaltada en color verde indicando que ha sido seleccionada la funcionalidad. Ejemplo

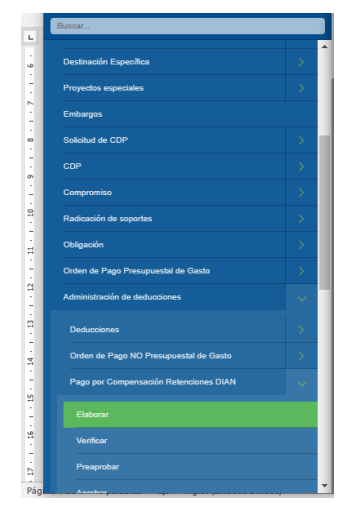

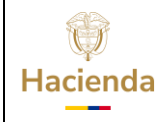

Código:

NA

**Fecha:** 02-09-2024

**Versión:** 2.0

Página: 6 de 48

## 1 LISTADO DE CÓDIGOS QUE IDENTIFICAN LAS UNIVERSIDADES EN EL DECRETO DE LIQUIDACIÓN.

| Codigo Entidad | Descripcion Entidad                                                               |  |  |
|----------------|-----------------------------------------------------------------------------------|--|--|
| 22-57-01       | UNIVERSIDADES PÚBLICAS - UNIVERSIDAD NACIONAL DE COLOMBIA                         |  |  |
| 22-57-02       | UNIVERSIDADES PÚBLICAS - UNIVERSIDAD DE ANTIOQUIA                                 |  |  |
| 22-57-03       | UNIVERSIDADES PÚBLICAS - UNIVERSIDAD DEL VALLE                                    |  |  |
| 22-57-04       | UNIVERSIDADES PÚBLICAS - UNIVERSIDAD INDUSTRIAL DE SANTANDER                      |  |  |
| 22-57-05       | UNIVERSIDADES PÚBLICAS - UNIVERSIDAD PEDAGOGICA Y TECNOLOGICA DE COLOMBIA         |  |  |
| 22-57-06       | UNIVERSIDADES PÚBLICAS - UNIVERSIDAD DISTRITAL FRANCISCO JOSE DE CALDAS           |  |  |
| 22-57-07       | UNIVERSIDADES PÚBLICAS - UNIVERSIDAD DE CARTAGENA                                 |  |  |
| 22-57-08       | UNIVERSIDADES PÚBLICAS - UNIVERSIDAD DE NARIÑO                                    |  |  |
| 22-57-09       | UNIVERSIDADES PÚBLICAS - UNIVERSIDAD NACIONAL ABIERTA Y A DISTANCIA UNAD          |  |  |
| 22-57-10       | UNIVERSIDADES PÚBLICAS - UNIVERSIDAD DEL MAGDALENA                                |  |  |
| 22-57-11       | UNIVERSIDADES PÚBLICAS - UNIVERSIDAD DEL CAUCA                                    |  |  |
| 22-57-12       | UNIVERSIDADES PÚBLICAS - UNIVERSIDAD TECNOLOGICA DE PEREIRA                       |  |  |
| 22-57-13       | UNIVERSIDADES PÚBLICAS - UNIVERSIDAD DE PAMPLONA                                  |  |  |
| 22-57-14       | UNIVERSIDADES PÚBLICAS - UNIVERSIDAD SURCOLOMBIANA                                |  |  |
| 22-57-15       | UNIVERSIDADES PÚBLICAS - UNIVERSIDAD PEDAGOGICA NACIONAL                          |  |  |
| 22-57-16       | UNIVERSIDADES PÚBLICAS - UNIVERSIDAD DE CALDAS                                    |  |  |
| 22-57-17       | UNIVERSIDADES PÚBLICAS - UNIVERSIDAD MILITAR NUEVA GRANADA                        |  |  |
| 22-57-18       | UNIVERSIDADES PÚBLICAS - UNIVERSIDAD DEL ATLANTICO                                |  |  |
| 22-57-19       | UNIVERSIDADES PÚBLICAS - UNIVERSIDAD DEL TOLIMA                                   |  |  |
| 22-57-20       | UNIVERSIDADES PÚBLICAS - UNIVERSIDAD DE CORDOBA                                   |  |  |
| 22-57-21       | UNIVERSIDADES PÚBLICAS - UNIVERSIDAD DEL QUINDIO                                  |  |  |
| 22-57-22       | UNIVERSIDADES PÚBLICAS - UNIVERSIDAD POPULAR DEL CESAR                            |  |  |
| 22-57-23       | UNIVERSIDADES PÚBLICAS - UNIVERSIDAD DE LOS LLANOS                                |  |  |
| 22-57-24       | UNIVERSIDADES PÚBLICAS - UNIVERSIDAD FRANCISCO DE PAULA SANTANDER                 |  |  |
| 22-57-25       | UNIVERSIDADES PÚBLICAS - UNIVERSIDAD FRANCISCO DE PAULA SANTANDER SECCIONAL OCAÑA |  |  |
| 22-57-26       | UNIVERSIDADES PÚBLICAS - UNIVERSIDAD DE LA AMAZONIA                               |  |  |
| 22-57-27       | UNIVERSIDADES PÚBLICAS - UNIVERSIDAD COLEGIO MAYOR DE CUNDINAMARCA                |  |  |
| 22-57-28       | UNIVERSIDADES PÚBLICAS - UNIVERSIDAD DE CUNDINAMARCA                              |  |  |
| 22-57-29       | UNIVERSIDADES PÚBLICAS - UNIVERSIDAD TECNOLOGICA DEL CHOCO DIEGO LUIS CORDOBA     |  |  |
| 22-57-30       | UNIVERSIDADES PÚBLICAS - UNIVERSIDAD DE SUCRE                                     |  |  |
| 22-57-31       | UNIVERSIDADES PÚBLICAS - UNIVERSIDAD DE LA GUAJIRA                                |  |  |
| 22-57-32       | UNIVERSIDADES PÚBLICAS - UNIVERSIDAD DEL PACIFICO                                 |  |  |
| 22-57-33       | UNIVERSIDADES PÚBLICAS - UNIVERSIDAD INTERNACIONAL DEL TROPICO AMERICANO          |  |  |
| 22-57-34       | UNIVERSIDADES PÚBLICAS - UNIVERSIDAD AUTÓNOMA INDÍGENA INTERCULTURAL UAIIN CRIC   |  |  |

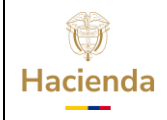

Versión: 2.0

Código:

NA

Fecha:

02-09-2024

Página: 7 de 48

### 2 CREAR RELACIÓN ENTRE DEPENDENCIA DE AFECTACIÓN DE **GASTOS Y DEPENDENCIA DE BIENES Y SERVICIOS**

**PERFIL:** Entidad-Gestión Presupuestal Universidades

RUTA: GESTION DE GASTOS (EPG) / Parametrización / Relaciones / Relación Dependencia Origen / Dependencia de afectación del gasto y bienes y servicios

### Requisitos para ejecutar la transacción:

- Dependencias de afectación de gasto en estado "Activo" -
- Dependencias de bienes y servicios en estado "Activo" -

### Acciones:

Hacer clic en la lupa  $\bigcirc$  para buscar y seleccionar la Dependencia de bienes y servicios

| Relación "Dependencia(s) de bienes y servicios" y "Dependencia(s) para afectación del gasto". |
|-----------------------------------------------------------------------------------------------|
|                                                                                               |
| Fecha de registro 2022-10-19                                                                  |
| Crear Relación Eliminar Relación                                                              |
| Crear relación                                                                                |
| Dependencia(s) de bienes y servicios                                                          |
| Identificación Descripción                                                                    |
| << No contiene registros >>                                                                   |
| Página 1 de 1                                                                                 |
| Dependencia(s) de afectación de gastos                                                        |
| Dependencias Gastos Dependencias BYS                                                          |
| << No contiene registros >>                                                                   |
| Página 1 de 1 ↓                                                                               |
| 4                                                                                             |
| Limpiar                                                                                       |
| Guardar Cancelar                                                                              |

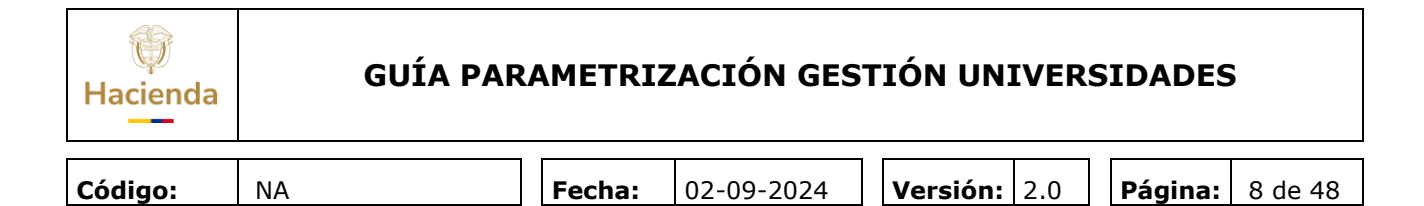

Una vez seleccionada, hacer clic en "Aceptar"

| Delesián #Denes                                    | SIIF - Dependencia de Afectación Bienes y Servicios                                              |
|----------------------------------------------------|--------------------------------------------------------------------------------------------------|
| del gasto".                                        | Seleccionar Dependencias de Bienes y Servicios                                                   |
| Fecha de registro                                  | Identificación Descripción Q                                                                     |
| Crear Relación Eliminar F                          | ✓ Todos                                                                                          |
| Dependencia(s) de bienes y                         | Seleccionar Identificación Descripción                                                           |
| Identificación                                     | 45-01-01     UNIVERSIDADES PUBLICAS - UNIVERSIDAD NACIONAL DE       I4     +       Página 1 de 1 |
|                                                    | Aceptar Cancelar                                                                                 |
| Dependencia(s) de alectació<br>Dependencias Gastos |                                                                                                  |
|                                                    |                                                                                                  |
| 4                                                  |                                                                                                  |

Hacer clic en la lupa 🔍 para buscar y seleccionar la Dependencia de afectación de gastos

| Relación "Dependencia(s) de bienes y del gasto".                                                                       | v servicios" y "Dependencia(s) para afectación |
|----------------------------------------------------------------------------------------------------|------------------------------------------------|
| Fecha de registro     2022-10-19       Crear Relación     Eliminar Relación       Crear relación     Eliminar Relación |                                                |
| Dependencia(s) de bienes y servicios                                                                                   |                                                |
| Identificación                                                                                                    | Descripción                                    |
| 45-01-01                                                                                                    | UNIVERSIDADES PÚBLICAS - UNIVERSIDAD NACIONA   |
| 44  >>>                                                                                                    | Página 1 de 1                                  |
| Dependencia(s) de afectación de gastos                                                                                 | y                                              |
| Dependencias Gastos                                                                                                    | Dependencias BYS                               |
| << N                                                                                                    | lo contiene registros >>                       |
| I∢∢[]>>>I                                                                                                    | Página 1 de 1                                  |
|                                                                                                    | Limpiar                                        |
|                                                                                                    | Guardar Cancelar                               |

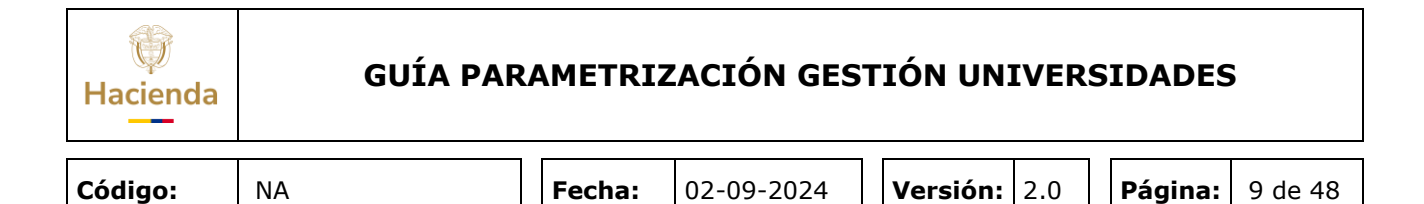

Una vez seleccionada, hacer clic en "Aceptar"

|                                              | SIIF - Dependencia(s) de afectación de gastos                      | × |
|----------------------------------------------|--------------------------------------------------------------------|---|
| Relación "Depeno<br>del gasto"               |                                                                    | A |
| uer gasto .                                  | Seleccionar Dependencia(s) de afectación de gastos                 |   |
| Fecha de registro                            | Identificación Descripción Q                                       |   |
| Crear Relación Eliminar F                    | Identificación Descripción                                         |   |
|                                              | 45-01-01 UNIVERSIDADES PÚBLICAS - UNIVERSIDAD NACIONAL DE COLOMBIA |   |
| Dependencia(s) de bienes y<br>Identificación | Pägina 1 de 1                                                      |   |
|                                              | Aceptar Cancelar                                                   |   |
| Dependencia(s) de afectació                  |                                                                    |   |
| Dependencias Gastos                          |                                                                    |   |
|                                              |                                                                    |   |
| 4                                            |                                                                    |   |

### Hacer clic en "Guardar"

| Relación "Dependencia(s) de bienes y servicios" y "Dependencia(s) para afectación del gasto". |
|-----------------------------------------------------------------------------------------------|
|                                                                                               |
| Fecha de registro2022-10-19                                                                   |
| Crear Relación Eliminar Relación                                                              |
| Crear relación                                                                                |
| Dependencia(s) de bienes y servicios                                                          |
| Identificación Descripción                                                                    |
| << No contiene registros >>                                                                   |
| I∢∢[ Página 1 de 1                                                                            |
| Dependencia(s) de afectación de gastos                                                        |
| Dependencias Gastos Dependencias BYS                                                          |
| □                                                                                             |
| 45-01-01-UNIVERSIDADES PÚBLICAS - UNIVERSIDAD 45-01-01-UNIVERSIDADES PÚBLICAS - UNIVERSIDAD   |
| Página 1 de 1 ▼                                                                               |
| 4                                                                                             |
| Limpiar                                                                                       |
| Guardar Cancelar                                                                              |

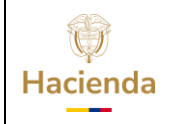

| <b>Código:</b> NA <b>Fecha:</b> 02-09-2024 <b>Versión:</b> 2.0 <b>Página:</b> 10 de 48 |
|----------------------------------------------------------------------------------------|
|----------------------------------------------------------------------------------------|

El aplicativo enviará el siguiente mensaje cuando la transacción es exitosa:

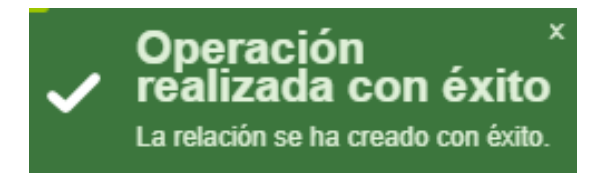

**IMPORTANTE:** Sin esta relación NO podrá crear Solicitudes de CDP.

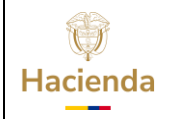

Versión: 2.0

Código:

NA

Fé

Fecha: 02-09-2024

**Página:** 11 de 48

### **3 CREAR CARGO ADMINISTRATIVO PARA EL ORDENADOR DE GASTO**

La Entidad debe consultar los cargos administrativos creados por la Administración SIIF para verificar si existen los que la entidad maneja, sino existe debe crear los cargos de la siguiente manera:

**NOTA:** La Administración SIIF creó para todas las universidades los cargos de "RECTOR" y "VICERECTOR", si su universidad tiene esos cargos como ordenadores no hay necesidad de crearlos nuevamente.

**RUTA:** ADMINISTRACION (ADM) / Parametrización / Listas de criterio

**PERFIL:** Entidad-Gestión Presupuestal Universidades

### Acciones:

En el campo "Lista de criterio" seleccionar "Cargo Administrativo"

En el campo "Mostrar código" seleccionar "SI"

Registrar el "Código de identificación" y la "Descripción del cargo"

Seguidamente, hacer clic en el icono 💿

| Ŷ        |
|----------|
| Hacienda |

| Código: | NA | Fecha | 02-09-2024 | Versión: | 2.0 | Página: | 12 de 48 |
|---------|----|-------|------------|----------|-----|---------|----------|
|         |    |       |            |          |     |         |          |

| Administrar los va<br>"listas de criterios | alores de selección qu<br>de selección" existen | e compo<br>tes en el | nen cada<br>sistema. | una de las            |
|--------------------------------------------|-------------------------------------------------|----------------------|----------------------|-----------------------|
|                                            |                                                 |                      |                      |                       |
| Listas de Criterio *                       | Cargo Administrativo                            |                      |                      | ~                     |
| Nombre de Lista *                          | Cargo Administrativo                            |                      |                      |                       |
| Mostrar el Código                          | SI 🗸                                            |                      |                      |                       |
| Valores de Selección                       |                                                 |                      |                      |                       |
|                                            |                                                 |                      |                      |                       |
| Código de Identificación *                 | 12                                              |                      |                      |                       |
| Descripción *                              | RECTOR                                          |                      |                      |                       |
|                                            |                                                 |                      |                      |                       |
|                                            |                                                 |                      |                      | $\bigcirc$            |
| Código                                     | Descrinción                                     | Estado               | PCI                  | Nombre                |
| 11                                         | COMANDANTE DEPARTA                              | Activo               | AES                  | Perfil Administrativo |
| OA20220908095534                           | QA20220908095534                                | Activo               | AES                  | Perfil Administrativo |
| QA20220908114613                           | QA20220908114613                                | Activo               | AES                  | Perfil Administrativo |
| QA20220921054538                           | QA20220921054538                                | Inactivo             | A.F.S                | Perfil Administrativo |
| QA20220921060338                           | QA20220921060338                                | Inactivo             | A.F.S                | Perfil Administrativo |
| QA20221010020810                           | QA20221010020810                                | Inactivo             | A.F.S                | Perfil Administrative |
| QA20221010022158                           | QA20221010022158                                | Inactivo             | A.F.S                | Perfil Administrativo |
|                                            |                                                 |                      |                      | •                     |
|                                            |                                                 |                      |                      | Modificar             |
|                                            | Registro Masivo                                 | Definir Lista        | as Guard             | lar Cancelar          |

Verificar que el cargo se haya adicionado en la grilla y hacer clic en "Guardar"

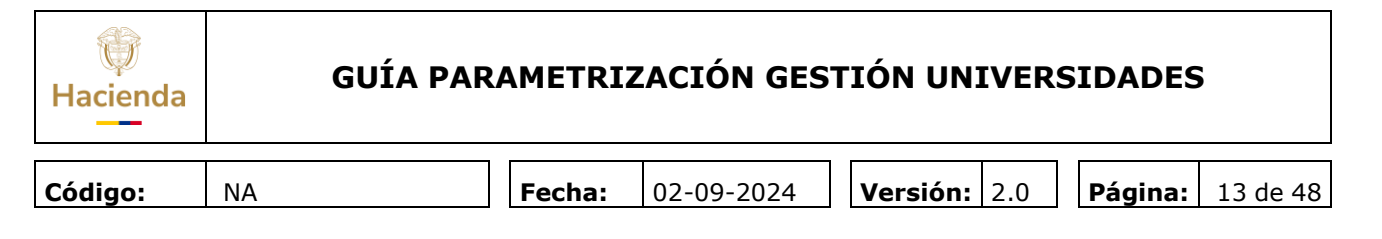

| Coulgo           | Descripción        | Estado   | PCI   | Nombre            |
|------------------|--------------------|----------|-------|-------------------|
| 11               | COMANDANTE DEPARTA | Activo   | A.F.S | Perfil Administra |
| QA20220908095534 | QA20220908095534   | Activo   | A.F.S | Perfil Administra |
| QA20220908114613 | QA20220908114613   | Activo   | A.F.S | Perfil Administra |
| QA20220921054538 | QA20220921054538   | Inactivo | A.F.S | Perfil Administra |
| QA20220921060338 | QA20220921060338   | Inactivo | A.F.S | Perfil Administra |
| QA20221010020810 | QA20221010020810   | Inactivo | A.F.S | Perfil Administra |
| QA20221010022158 | QA20221010022158   | Inactivo | A.F.S | Perfil Administra |
| 12               | RECTOR             | Activo   | A.F.S | Perfil Administra |
|                  | I                  |          |       |                   |
| <                |                    |          |       | Modificar         |

El aplicativo enviará el siguiente mensaje cuando la transacción es exitosa

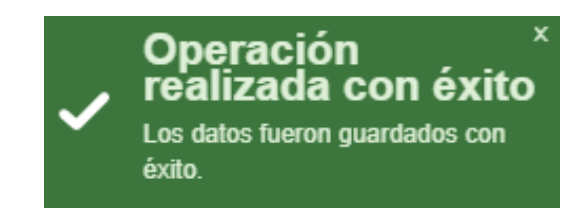

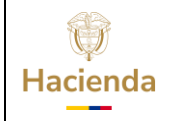

NA

**a:** 02-09-2024

Versión: 2.0 Pá

**Página:** 14 de 48

### 4 CREAR EL TERCERO QUE SE VA A VINCULAR AL CARGO ADMINISTRATIVO DEL ORDENADOR DE GASTO

RUTA: ADMINISTRACION (ADM) / Terceros y Cuentas / Persona Natural

**PERFIL:** Entidad-Gestión Presupuestal Universidades

### Acciones:

Hacer clic en el icono 💿 de "Crear tercero natural"

| Búsqueda de Te                    | erceros Naturales                           |                      |                               |     |                  |
|-----------------------------------|---------------------------------------------|----------------------|-------------------------------|-----|------------------|
|                                   |                                             |                      |                               |     |                  |
| Naturaleza jurídica               | Seleccione V                                | Primer nombre        |                               |     |                  |
| Tipo de documento de<br>identidad | Seleccione V                                | Segundo nombre       |                               |     |                  |
| Número de documento               | -                                           | Primer apellido      |                               |     |                  |
| Código interno                    |                                             | Segundo apellido     |                               |     |                  |
| Razón social                      |                                             |                      | Q                             |     |                  |
| Naturaleza Jurídica               | Tipo de Doc. Nro de Doc. Nombre d           | Razón Social         | Estado Código Interno         |     | tercero natural. |
|                                   | << No contiene regis                        | tros >>              |                               | _   |                  |
|                                   | H                                           |                      | Página 1 de 1                 |     |                  |
| L                                 |                                             |                      |                               |     |                  |
|                                   |                                             |                      |                               |     |                  |
|                                   |                                             |                      |                               |     |                  |
|                                   |                                             |                      |                               |     |                  |
|                                   |                                             |                      |                               |     |                  |
|                                   |                                             |                      |                               |     |                  |
|                                   |                                             |                      |                               |     |                  |
| 4                                 |                                             |                      |                               | • • |                  |
| Se pueden visualizar un nú        | mero limitado de registros. Para resultados | s más específicos ut | lice los filtros de búsqueda. |     |                  |
| Datos Administrativos             |                                             |                      | Modificar                     | lar |                  |
| - Datos Administrativos           | l                                           |                      |                               |     |                  |

Registrar la información básica y ubicación del tercero

|   | NA                  |                          | Fecha             | : 02-09-20           | 24 <b>Ver</b> | <b>sión:</b> 2.0 | Página:        | 15 de |
|---|---------------------|--------------------------|-------------------|----------------------|---------------|------------------|----------------|-------|
| 0 | reación de          | una Persona              | Natural N         | acional ó Extra      | aniera com    | Tercero er       | n el sistema   |       |
|   |                     |                          | ruturu, ru        |                      |               |                  | r er sisterna. |       |
|   | Información Básica  | Información General      | Información Tribu | itaria 👔 Ubicación 📄 |               |                  |                |       |
|   |                     |                          |                   |                      |               |                  |                |       |
|   | Naturaleza jurídica | *                        | Pers              | ona Natural Nacional | ~             |                  |                |       |
|   | Tipo de documento   | de identidad *           | 03-0              | Cédula de Ciudadanía | ~             |                  |                |       |
|   | Número del docum    | ento de identificación * | 7893              | 9000                 |               |                  |                |       |
|   | Primer apellido *   |                          | GON               | EZ                   |               |                  |                |       |
|   | Segundo apellido    |                          | ROD               | RIGUEZ               |               |                  |                |       |
|   | Segundo nombre      |                          | CAM               |                      |               |                  |                |       |
|   | Estado              |                          | Activ             | /0                   | ~             |                  |                |       |
|   |                     |                          |                   |                      |               |                  |                |       |
|   |                     |                          |                   |                      |               |                  |                |       |
|   |                     |                          |                   |                      |               |                  |                |       |
|   |                     |                          |                   |                      |               |                  |                |       |
|   |                     |                          |                   |                      |               |                  |                |       |
|   |                     |                          |                   |                      |               |                  |                |       |
|   |                     |                          |                   |                      |               |                  |                |       |

Hacer clic en "Guardar"

El aplicativo enviará el siguiente mensaje cuando la transacción es exitosa

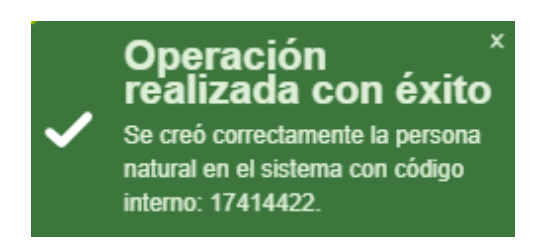

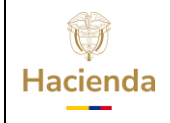

|  | Código: | NA |  | Fecha: | 02-09-2024 |  | Versión: | 2.0 |  | Página: | 16 de 48 |
|--|---------|----|--|--------|------------|--|----------|-----|--|---------|----------|
|--|---------|----|--|--------|------------|--|----------|-----|--|---------|----------|

### **5 DEFINIR EL ORDENADOR DE GASTO**

**RUTA:** GESTIÓN DE GASTOS (EPG) / Parametrización / Ordenador del Gasto / Crear

**PERFIL:** Entidad-Gestión Presupuestal Universidades

#### Acciones:

Hacer clic en la lupa 🔍 para buscar y seleccionar el "Cargo Administrativo"

Una vez seleccionado hacer clic en "Aceptar"

| a de registro           | 2022-10-24                      |  |          |
|-------------------------|---------------------------------|--|----------|
| o Administrativo ^      |                                 |  |          |
| SIIF - Cargo Delegado   |                                 |  |          |
| Seleccionar Cargo Deleç | jado                            |  |          |
| Descripción             |                                 |  |          |
| Description             |                                 |  |          |
|                         |                                 |  | <u> </u> |
|                         |                                 |  |          |
| Cargo Delegado          |                                 |  |          |
| 1 - MINISTRO            |                                 |  |          |
| 10 - DIRECTOR SECCIO    | NAL ADMINISTRATIVO Y FINANCIERO |  |          |
| 11 - COMANDANTE DEF     | PARTAMENTO AMAZONAS             |  |          |
| 12 - RECTOR             |                                 |  |          |
| 13 - VICERECTOR         |                                 |  |          |
| 2 - VICEMINISTRO        |                                 |  |          |
| 3 - DIRECTOR GENERA     | L                               |  |          |
| 4 - SECRETARIO GENE     | RAL                             |  |          |
| 5 - SUBDIRECTOR FINA    | NCIERO                          |  |          |
| 6 - SUBDIRECTOR ADM     | INISTRATIVO                     |  |          |
| 7 - SUBDIRECTOR REC     | URSOS HUMANOS                   |  |          |
| 8 - DIRECTOR ADMINIS    | TRATIVO                         |  |          |
| 9 - VICEMINISTRO TEC    | NICO                            |  |          |
| QA20220908095534 - Q    | A20220908095534                 |  |          |
| QA20220908114613 - Q/   | A20220908114613                 |  |          |
|                         |                                 |  |          |

Hacer clic en la lupa 🔍 para buscar y seleccionar la posición del catálogo institucional en la que el ordenador de gasto va a ejercer el rol

Una vez seleccionado hacer clic en "Aceptar"

| Haciend | da G | UÍA PARAMET | RIZACIÓN GI          | ESTIÓN UNIVE | RSIDADES                |
|---------|------|-------------|----------------------|--------------|-------------------------|
| _       |      |             |                      |              |                         |
| Código: | NA   | Fech        | <b>a:</b> 02-09-2024 | Versión: 2.0 | <b>Página:</b> 17 de 48 |

| Crea                | r Cargo de Ordenador del Gasto                                                                                                    |   |
|---------------------|----------------------------------------------------------------------------------------------------|---|
| Fecha d<br>Cargo A  | e registro 2022-10-24<br>dministrativo * 12 - RECTOR                                                                                                    |   |
| Р                   | SIIF - Posición Catalogo Institucional                                                                                                    | × |
| Der<br>Fi<br>C<br>Á | Seleccionar Posición Catalogo Institucional  Identificación Descripción  Todos  Posición Catalogo Institucional  22-57-01 UNIVERSIDADES PÚBLICAS- UNIVERSIDAD NACIONAL DE COLOMBIA |   |
|                     | Aceptar Cancelar                                                                                                    |   |

### Hacer clic en "Definir"

| Crear Cargo de (         | ordenador del Gasto                           |  |
|--------------------------|-----------------------------------------------|--|
|                          |                                               |  |
| Fecha de registro        | 2022-10-24                                    |  |
| Cargo Administrativo *   | 12 - RECTOR                                   |  |
| Posición institucional * | 22-57-01 UNIVERSIDADES PUBLICAS - UNIVERSIDAD |  |

Hacer clic en "Aceptar"

| Hacienda | GUÍA PAF | RAMETRIZ | ZACIÓN GES | TIÓN UN  | IVER | SIDADES | •        |
|----------|----------|----------|------------|----------|------|---------|----------|
| Código:  | NA       | Fecha:   | 02-09-2024 | Versión: | 2.0  | Página: | 18 de 48 |

| Crear Cargo de Or         | rdenador del Gasto                                  |
|---------------------------|-----------------------------------------------------|
|                           |                                                     |
| Fecha de registro         | 2022-10-24                                          |
| Cargo Administrativo *    | 12 - RECTOR                                         |
| Posición institucional *  | 22-57-01 UNIVERSIDADES PUBLICAS - UNIVERSIDAD       |
|                           | ▼ Q Definir                                         |
| Definición por PCI        |                                                     |
| Fecha de inicio           | 2022-10-24                                          |
| Posición institucional    | 22-57-01 UNIVERSIDADES PÚBLICAS - UNIVERSIDAD NACIO |
| Cuantía máxima            |                                                     |
| Ámbito presupuestal       | A                                                   |
|                           | - 🔍 😂                                               |
|                           |                                                     |
| Ámbito bienes y servicios | - 🤍 😢                                               |
|                           | Aceptar Limpiar                                     |

Verificar la información en "Cargo Ordenación Gastos" y hacer clic en "Guardar"

| Fecha de registro         | 2022-10-24         |                   |                        |                  |         |               |
|---------------------------|--------------------|-------------------|------------------------|------------------|---------|---------------|
| Cargo Administrativo *    | 12 - RECTOR        |                   |                        | Q                |         |               |
| Posición institucional *  |                    |                   |                        | ↓ Q De           | finir   |               |
| Definición por PCI        |                    |                   |                        |                  |         |               |
| Fecha de inicio           |                    |                   |                        |                  |         |               |
| Posición institucional    |                    |                   |                        |                  |         |               |
| Cuantía máxima            |                    |                   |                        |                  |         |               |
| Ámbito presupuestal       |                    |                   |                        | ^                |         |               |
|                           |                    |                   |                        | - 🔍 🕄            |         |               |
| Ámbito bienes y servicios |                    |                   |                        | × Q 😵            |         |               |
|                           |                    |                   |                        |                  | Aceptar | Limpiar       |
| Cargo Ordenación Gastos   |                    |                   |                        |                  |         |               |
| Posición Institucional    | Fecha de<br>Inicio | Cuantía<br>Máxima | Ámbito<br>Presupuestal | Ámbito<br>de BYS |         |               |
| 22-57-01 UNIVERSIDADES    | 2022-10-24         |                   | Ver Ámbito             | Ver Ámbito BYS   | Definir |               |
|                           |                    |                   |                        |                  |         | Página 1 de 1 |

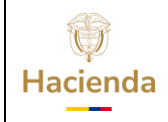

|--|

El aplicativo enviará el siguiente mensaje cuando la transacción es exitosa

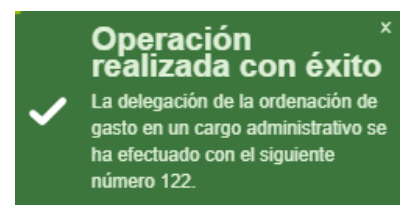

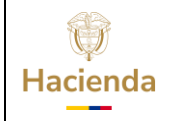

| Código: | NA | Fecha: | 02-09-2024 | Versión: | 2.0 | Página: | 20 de 48 |  |
|---------|----|--------|------------|----------|-----|---------|----------|--|
|         |    |        |            |          |     |         |          |  |

### 6 REGISTRAR TERCERO PARA UN ORDENADOR DE GASTO

Esta transacción permite asignar la ordenación de gasto a un Tercero nombrado como Ordenador de Gasto.

**RUTA:** GESTIÓN DE GASTOS (EPG) / Parametrización / Ordenador del Gasto / Registrar Tercero

**PERFIL:** Entidad-Gestión Presupuestal Universidades

#### Requisitos para ejecutar la transacción:

- Cargo de Ordenador de Gasto en estado "Creado"
- Tercero Natural en estado "Activo"

#### Acciones:

Hacer clic en la lupa  $\bigcirc$  para buscar y seleccionar el cargo delegado para Ordenador de Gasto

| Registrar Tercero Nombrado en un Cargo      |            |                      |  |  |  |  |  |  |
|---------------------------------------------|------------|----------------------|--|--|--|--|--|--|
| Fecha de registro<br>Cargo Administrativo * | 2022-10-24 |                      |  |  |  |  |  |  |
| Consecutivo                                 |            |                      |  |  |  |  |  |  |
|                                             |            | Seleccionar Cancelar |  |  |  |  |  |  |

Una vez seleccionado hacer clic en "Aceptar"

| ()<br>Hacienda | GUÍA PAR | AMETRIZ | ZACIÓN GES | TIÓN UNIVERS        | SIDADES | 5        |
|----------------|----------|---------|------------|---------------------|---------|----------|
| Código:        | NA       | Fecha:  | 02-09-2024 | <b>Versión:</b> 2.0 | Página: | 21 de 48 |

| SIIF - Cargo Delegado      |                |                  | × |
|----------------------------|----------------|------------------|---|
| Seleccionar Cargo Delegado | )              |                  | A |
| Consecutivo                |                |                  |   |
| Descripción                |                | Q                |   |
| Consecutivo                | Cargo Delegado |                  |   |
| 122                        | 12 - RECTOR    |                  |   |
|                            | Ħ              | Página 1 de 1    |   |
|                            |                | Aceptar Cancelar |   |

De regreso en la transacción principal, hacer clic en "Seleccionar"

| Registrar Tercero Nom                       | ıbrado en un Cargo     |                      |
|---------------------------------------------|------------------------|----------------------|
| Fecha de registro<br>Cargo Administrativo * | 2022-10-24 12 - RECTOR |                      |
| CONSECUTIVO                                 | 122                    | Seleccionar Cancelar |

El aplicativo presenta la información vinculada al cargo de Ordenador de Gasto

| W<br>Hacienda | GUÍA PAI | RAMETRIZ | ZACIÓN GES | TI  | ÓN UNI   | VERS | SIDADES | 5        |
|---------------|----------|----------|------------|-----|----------|------|---------|----------|
|               | 1        |          | 1          | . – |          |      |         |          |
| Código:       | NA       | Fecha:   | 02-09-2024 | N   | Versión: | 2.0  | Página: | 22 de 48 |

| Registrar Tercero No         | mbrado en un   | Cargo              |         |              |                  |
|------------------------------|----------------|--------------------|---------|--------------|------------------|
| Facha da sasistra            | 2022           | 10.24              |         |              |                  |
| Fecha de registro            | 2022-1         | 10-24              |         |              |                  |
| Cargo Administrativo *       | 12 - R         | RECTOR             |         |              |                  |
| Consecutivo                  | 122            |                    |         |              |                  |
| Tercero delegado             |                |                    |         |              |                  |
| Naturaleza tercero *         |                |                    |         |              |                  |
| Identificación               |                |                    |         |              |                  |
| Nombre                       |                |                    |         |              |                  |
|                              |                |                    |         |              |                  |
| Codigo interno               |                |                    |         |              |                  |
| Posiciones institucionales   |                |                    |         |              |                  |
|                              |                | Facha da           | Quantía | á an tríta   | Á m b i b        |
| Posición Institucional       |                | Fecha de<br>Inicio | Máxima  | Presupuestal | de BYS           |
| 22-57-01 UNIVERSIDADES PÚBLI | CAS - UNIVERSI | 2022-10-24         |         | Ver Ámbito   | Ver Ámbito BYS   |
|                              |                |                    |         |              | Página 1 de 1    |
| Datos Administrativos        |                |                    |         |              | Guardar Cancelar |

Hacer clic en la lupa 🔍 para buscar y seleccionar el tercero en el campo "Naturaleza tercero"

Hacer uso de los campos de filtro y una vez seleccionado hacer clic en "Aceptar"

| ha de registro           | 2022-10-24                                                                                                    |  |
|--------------------------|----------------------------------------------------------------------------------------------------|--|
|                          |                                                                                                    |  |
| SIIF - Búsqueda de Terco | ros en el Sistema                                                                                                    |  |
|                          | Büsqueda de Terceros en el Sistema                                                                                                    |  |
|                          | Naturaleza Vaturaleza Vaturaleza Vaturaleza Versona Natural Nacional V Primer Nombre Versona Versona V Segundo Nombre Versona Versona |  |
|                          | Número de         78939000         -         Primer Apeliido           Código         Segundo Apeliido                                                                                                    |  |
|                          | Razón<br>Social                                                                                                    |  |
|                          | Naturaleza Jurídica Tipo de DocNro de DocNombre o Razón Social Estad:Código Interna *                                                                                                    |  |
|                          | Persona Natural Nacional Códula de 78939000 GOMEZ RODRIGUEZ, CAMILO Activo 17414422                                                                                                    |  |

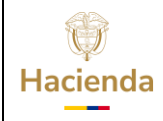

\_\_\_\_\_

|--|

El aplicativo carga la información del tercero, verificarla y hacer clic en "Guardar"

| Registrar Tercero N          | ombrado en un          | Cargo                |         |                            |                          |
|------------------------------|------------------------|----------------------|---------|----------------------------|--------------------------|
| Fecha de registro            | 2022-                  | 10-24                |         |                            |                          |
| Cargo Administrativo *       | 12 - F                 | RECTOR               |         |                            |                          |
| Consecutivo                  | 122                    |                      |         |                            |                          |
| Tercero delegado             |                        |                      |         |                            |                          |
| Naturaleza tercero *         | Persona Natural Nacion | al                   |         |                            |                          |
| Identificación               | 78939000               |                      |         |                            |                          |
| Nombre                       | CAMILO GOMEZ           |                      |         |                            |                          |
| Código interno               | 4012572                |                      |         |                            |                          |
| Fecha en que asumió el cargo | 2022-10-24             |                      |         |                            |                          |
| Posiciones institucionales   |                        |                      |         |                            |                          |
| Posición Institucional       |                        | Fecha de             | Cuantía | Ámbito                     | Ámbito                   |
| 22-57-01 UNIVERSIDADES PÚR   | BLICAS - UNIVERSI      | Inicio<br>2022-10-24 | Máxima  | Presupuestal<br>Ver Ámbito | de BYS<br>Ver Ámbito BYS |
|                              |                        | 2022-10-24           |         | <u>vor Ambrid</u>          | Página 1 de 1            |
| Datos Administrativos        |                        |                      |         |                            | Guardar Cancelar         |

El aplicativo enviará el siguiente mensaje cuando la transacción es exitosa

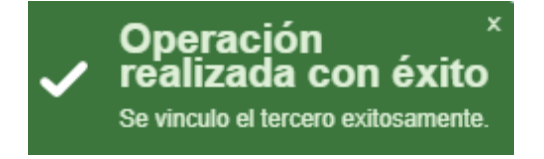

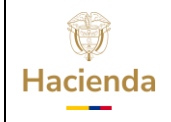

\_ \_

| Código: NA | Fecha:  | 02-09-2024 | Versión: | 2.0 | Página: | 24 de 48 |
|------------|---------|------------|----------|-----|---------|----------|
|            | Fecha   | 02-09-2024 | Versión  | 20  | Pàgina  | 24 de 48 |
|            | i echa. | 02 05 2024 | Version. | 2.0 | ragina. | 24 UC 40 |

## 7 DEFINIR ROL DE TESORERÍA EN UNA UNIDAD EJECUTORA

**RUTA:** ADMINISTRACION (ADM) / Parametrización / Roles / Roles o procesos de una Entidad

**PERFIL:** Entidad-Gestión Pagador Universidades

En esta transacción se debe realizar la marca de Tesorería de la Entidad para poder crear las cuentas bancarias de la Entidad

Hacer clic en "Adicionar"

| Modificar el proceso o rol administra<br>dentro de una Unidad Ejecutora | ativo del Negocio vinculados a las Entidades |
|-------------------------------------------------------------------------|----------------------------------------------|
|                                                                         |                                              |
| 22-57-02 UNIVERSIDADES PÚBLICAS - UNIVERSIDAD DE ANT                    | ΓΙΟQUIA                                      |
|                                                                         | Seleccionar                                  |
| Procesos o Roles Específicos del Negocio                                |                                              |
| Administrador de Bienes                                                 | Tesorería                                    |
|                                                                         |                                              |
|                                                                         |                                              |
|                                                                         |                                              |
|                                                                         | Adicionar Guardar Cancelar                   |
|                                                                         | Adicionar procesos o roles a una entidad.    |

Selecciona la Entidad para que el sistema permita marcar la tesorería

| ()<br>Hacienda | GUÍA PA | RAMETRI | ZACIÓN GES | TIÓN UNIVERS        | SIDADES | 5        |
|----------------|---------|---------|------------|---------------------|---------|----------|
| Código:        | NA      | Fecha:  | 02-09-2024 | <b>Versión:</b> 2.0 | Página: | 25 de 48 |

| Identificar las Entidades dentro de una Unidad Ejecutora que cumpliran dentro del<br>sistema unos procesos o roles administrativos del Negocio |                  |  |  |  |  |
|----------------------------------------------------------------------------------------------------|------------------|--|--|--|--|
| 22-57-02 UNIVERSIDADES PÚBLICAS - UNIVERSIDAD DE A                                                                                             | AIUQOITA         |  |  |  |  |
| Procesos o roles específicos del negocio                                                                                                    |                  |  |  |  |  |
| Administrador de Bienes                                                                                                    | Tesorería        |  |  |  |  |
|                                                                                                    |                  |  |  |  |  |
|                                                                                                    |                  |  |  |  |  |
|                                                                                                    | Guardar Cancelar |  |  |  |  |

Marcar la casilla de "Tesorería" y hacer clic en "Guardar"

| Identificar las Entidades dentro de una<br>sistema unos procesos o roles administr | Unidad Ejecutora que cumpliran dentro del<br>rativos del Negocio |
|------------------------------------------------------------------------------------|------------------------------------------------------------------|
| 22-57-02 UNIVERSIDADES PÚBLICAS - UNIVERSIDAD DE ANTI                              | IOQUIA                                                           |
| Procesos o roles específicos del negocio                                           |                                                                  |
| ☐Administrador de Bienes                                                           | ✓Tesorería<br>Validar Cupo Giro                                  |
|                                                                                    | NO        Autorizadora de Cuentas       NO                       |
|                                                                                    | Guardar Cancelar                                                 |
|                                                                                    | Guarda el(los) rol(es                                            |

El aplicativo enviará el siguiente mensaje cuando la transacción es exitosa, con lo cual la Entidad queda con la marca de "Tesorería"

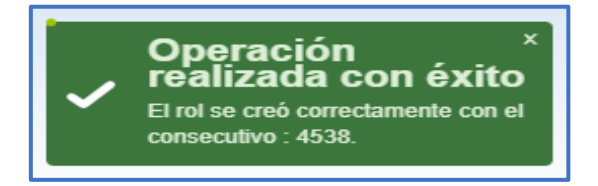

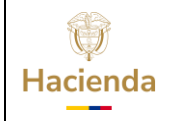

Versión: 2.0

Código:

NA

Fecha: 02-09-2024

**Página:** 26 de 48

#### 8 SOLICITUD DE APERTURA DE CUENTAS BANCARIAS DE TESORERÍA ANTE LA DIRECCIÓN DEL TESORO NACIONAL PARA RECIBIR LOS RECURSOS POR TRASLADO A PAGADURÍA

**RUTA:** SISTEMA DE CUENTA UNICA NACIONAL (CUN) / Parametrización / Cuentas bancarias / Solicitud apertura con atributo de autorizada

**PERFIL:** Entidad-Gestión Pagador Universidades

#### Requisitos para ejecutar la transacción:

- Tener previamente los datos de la cuenta bancaria

Hacer clic en la lupa  $\bigcirc$  para buscar y seleccionar la posición de catalogo institucional a quien se le debe registrar la solicitud, en este caso Dirección del Tesoro Nacional.

| Datos Cuenta Bancaria    | Vincular Posiciones |   |                          |            |     |
|--------------------------|---------------------|---|--------------------------|------------|-----|
| Posición Institucional * |                     |   |                          |            |     |
| Entidad Financiera *     |                     |   |                          |            | 🧟 🔪 |
| Sucursales               |                     |   |                          |            |     |
| Código                   |                     |   | Descripción              |            |     |
| Detalle de Cuenta Banc   | aria                |   |                          |            |     |
| Tipo cuenta bancaria *   | Seleccione          | ~ | Número de Cuenta *       |            |     |
| Tipo moneda *            | Seleccione          | ~ | Uso *                    | Pagadora   | ~   |
| Situación de Fondos *    | Seleccione          | ~ | Fuente de Financiación * | Seleccione | ~   |
| Descripción *            |                     |   | Requisitos de Apertura   |            |     |
|                          |                     |   | de la Cuenta Bancaria *  |            |     |

El sistema abre la ventana "Buscar posiciones según la Función de Catalogo". Hacer clic en la lupa 🔍 para buscar y seleccionar la identificación de la PCI

| Hacienda | GUÍA | PARAMETRIZ | ZACIÓN GES | TIÓN UNIVER  | SIDADES | >        |
|----------|------|------------|------------|--------------|---------|----------|
|          |      |            |            |              |         |          |
| Código:  | NA   | Fecha:     | 02-09-2024 | Versión: 2.0 | Página: | 27 de 48 |

| Solicitud de aper                                     | SIIF - Buscar posiciones según la Función de Catálogo                                |
|-------------------------------------------------------|--------------------------------------------------------------------------------------|
| bancarias                                             | Buscar Posiciones Según la Función de Catálogo                                       |
| Datos Cuenta Bancaria Vi<br>Posición Institucional *  | Función de Catálogo     Institucional       Catálogo     2007 Catálogo Institucional |
| Entidad Financiera *                                  | Para resultados más Óptimos por favor utilice los<br>filtros de Búsqueda             |
| Sucursales<br>Código                                  | Identificación                                                                       |
| Detalle de Cuenta Bancaria<br>ipo cuenta bancaria * S |                                                                                      |

| burrearras                                                                                                    | Buscar Posiciones Según la Función de Catálogo                                                                                                    |            |
|----------------------------------------------------------------------------------------------------|----------------------------------------------------------------------------------------------------|------------|
| Datos Cuenta Bancaria Vi<br>Posición Institucional *<br>Entidad Financiera *                                         | Función de Catálogo       Institucional       ✓         Catálogo       2007 Catálogo Institucional       ✓         Para resultados más Óptimos por favor utilice los filtros de Búsqueda       ✓                                                                                                    |            |
| Sucursales<br>Código                                                                                                 | Identificación                                                                                                    |            |
| Detaile de Cuenta Bancaria<br>Tipo cuenta bancaria * S<br>Tipo monda * S<br>Situación de Fondos * S<br>Descripción * | 02-09-00-002_FONDO DE COOPERACIÓN Y ASISTENCIA INTERNAC     02-10-00-000_AS GESTION GENERAL     02-12-00_AGENCIA PARA LA REINCORPORACIÓN Y LA NORMALIZA     03-01-01-055_DNP NUEVA POLÍTICA DE LOGÍSTICA NACIONAL     03-20-00_INSTITUTO COLOMBIANO PARA EL DESARROLLO DE LA C     04-03-00-024_IGAC - TERRITORIAL CASANARE     06-02-00-000_FONDO ROTATORIO DEL DAS GESTION GENERAL     12-11-00_UNIDAD DE SERVICIOS PENITENCIARIOS Y CARCELARIO     13-01-01-00_GGN-GESTION GENERAL     13-10-00-003_DIAN SECCIONAL ADUANAS BOGOTÁ - AEROPUERTC     13-10-00-009_DIAN SECCIONAL IBAGUE | iiciones d |
|                                                                                                    | Acentar                                                                                                    |            |

Se debe seleccionar la PCI 13-01-01-DT y hacer clic en "Aceptar"

De regreso en la transacción principal, el sistema presenta la posición institucional seleccionada.

Hacer clic en la lupa  $\bigcirc$  para buscar y seleccionar la "Entidad Financiera" a la cual pertenece la cuenta bancaria

| ()<br>Hacienda | GUÍA PA | RAMETRIZ | ZACIÓN GES | TIÓN UN  | IVER | SIDADES | 2        |
|----------------|---------|----------|------------|----------|------|---------|----------|
| Código:        | NA      | Fecha:   | 02-09-2024 | Versión: | 2.0  | Página: | 28 de 48 |

| atos Cuenta Bancaria    | Vincular Posiciones |             |                          |            |     |
|-------------------------|---------------------|-------------|--------------------------|------------|-----|
| osición Institucional * | 13-01-01-DT_DIR     | ECCION TESO | RO NACION DGCPTN         |            |     |
| ntidad Einanciara *     |                     |             |                          |            |     |
| iniudu Financiera       |                     |             |                          |            | 🗠 📋 |
| Sucureales              |                     |             |                          |            |     |
| Código                  |                     |             | Descripción              |            |     |
| Coulgo                  |                     |             | Description              |            |     |
|                         |                     |             |                          |            | 🔍 📋 |
|                         |                     |             |                          |            |     |
| Detalle de Cuenta Banca | aria                |             |                          |            |     |
| lipo cuenta bancaria *  | Seleccione          | ~           | Número de Cuenta *       |            |     |
| lipo moneda *           | Seleccione          | ~           | Uso *                    | Pagadora   | ~   |
| Situación de Fondos *   | Seleccione          | ~           | Fuente de Financiación * | Seleccione | ~   |
| Descripción *           |                     |             | Requisitos de Apertura   |            |     |
|                         |                     |             | de la Cuenta Bancaria *  |            |     |

El sistema abre la ventana "Búsqueda de Entidades Financieras en el Sistema"

| Seleccionar la Naturaleza Jurídica (p | ra este caso "Persona Jurídica Nacional") |
|---------------------------------------|-------------------------------------------|
|---------------------------------------|-------------------------------------------|

| Solicitud de aper          | SIIF - Búsqueda de Entidades Financieras                                                 | × |
|----------------------------|------------------------------------------------------------------------------------------|---|
| bancarias                  |                                                                                          | A |
|                            | Búsqueda de Entidades Financieras en el Sistema                                          |   |
| Datos Cuenta Bancaria Vi   | Naturaleza Jurídica Persona Jurídica Nacional V Primer Nombre                            |   |
| Posición Institucional *   | Tipo de Doc. de Identidad Seleccione Segundo Nombre                                      |   |
| Entidad Financiera *       | Número de Documento Persona Jurídica Extranjera Primer Apellido                          |   |
|                            | Código Interno Segundo Apellido                                                          |   |
| Sucursales                 | Razón Social                                                                             |   |
| Código                     |                                                                                          |   |
|                            |                                                                                          |   |
|                            |                                                                                          |   |
| Detalle de Cuenta Bancaria | Naturaleza Jurídica Tipo de Doc. Nro de Doc. Nombre o Razón Social Estado Código Interno |   |
| Tipo moneda * S            | << No contiene registros >>                                                              |   |
| Situación de Fondos * S    | I4 4 ∰ ▶ ▶I Página 1 de 1                                                                |   |
| Descripción *              |                                                                                          |   |
|                            |                                                                                          |   |
|                            | Aceptar Cancelar                                                                         |   |
| Datos Administrativos      |                                                                                          |   |

Seleccionar el "Tipo de Doc. de Identidad" y digitar el número de documento de la entidad financiera. Seguidamente hacer clic en la lupa  $\square$  para buscar

Seleccionar la entidad financiera dueña de la cuenta bancaria y hacer clic en "Aceptar"

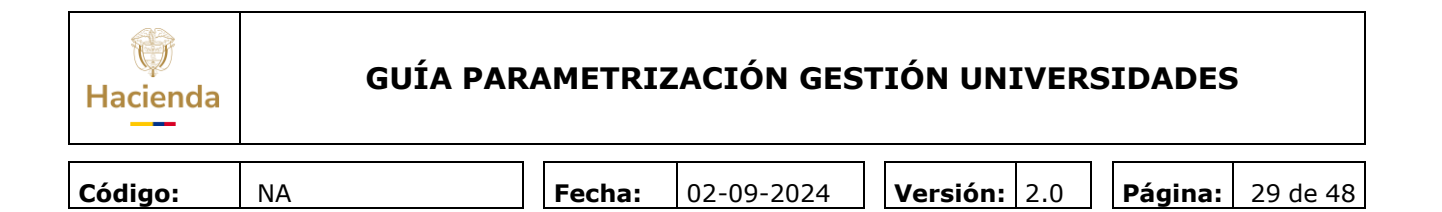

| ancarias                                                                       | Número de Documento<br>Código Interno |              | -             | Primer Apellido<br>Segundo Apellido |        |                |
|--------------------------------------------------------------------------------|---------------------------------------|--------------|---------------|-------------------------------------|--------|----------------|
| Datos Cuenta Bancaria ) Vi<br>Posición Institucional *<br>Entidad Financiera * | Razón Social                          |              | 1             |                                     |        |                |
| Sucursales                                                                     | Naturaleza Jurídica                   | Tipo de Doc. | Nro de Doc.   | Nombre o Razón Social               | Estado | Código Interno |
| Código                                                                         | Persona Jurídica Nacional             | NIT          | 800037800 - 8 | BANCO PRUEBA 4                      | Activo | 308            |
|                                                                                | Persona Jurídica Nacional             | NIT          | 860005216 - 7 | Banco República                     | Activo | 16708          |
|                                                                                | Persona Jurídica Nacional             | NIT          | 860002964 - 4 | BANCO PRUEBA 169                    | Activo | 16908          |
|                                                                                | Persona Jurídica Nacional             | NIT          | 860007738 - 9 | BANCO PRUEBA 170                    | Activo | 17008          |
| etalle de Cuenta Bancaria                                                      | Persona Jurídica Nacional             | NIT          | 890903937 - 0 | BANCO PRUEBA 171                    | Activo | 17108          |
| no cuenta bancaria 🗴 S                                                         | Persona Jurídica Nacional             | NIT          | 890903938 - 8 | BANCO PRUEBA 172                    | Activo | 17208          |
| no moneda *                                                                    | Persona Jurídica Nacional             | NIT          | 860051135 - 4 | BANCO PRUEBA 174                    | Activo | 17408          |
| tuación do Eondos *                                                            | Persona Jurídica Nacional             | NIT          | 860050750 - 1 | BANCO PRUEBA 176                    | Activo | 16808          |
| tuación de Pondos 3                                                            | Persona Jurídica Nacional             | NIT          | 860003020 - 1 | BANCO PRUEBA 177                    | Activo | 17708          |
| escripcion -                                                                   | Persona Jurídica Nacional             | NIT          | 860034594 - 1 | BANCO PRUEBA 179                    | Activo | 17908          |
|                                                                                | Persona Jurídica Nacional             | NIT          | 890300279 - 4 | BANCO PRUEBA 180                    | Activo | 18008          |
|                                                                                | Persona Jurídica Nacional             | NIT          | 860007335 - 4 | BANCO PRUEBA 181                    | Activo | 18108          |
|                                                                                | Persona Jurídica Nacional             | NIT          | 860035827 - 5 | BANCO PRUEBA 182                    | Activo | 18208          |
| tos Administrativos                                                            | Persona Jurídica Nacional             | NIT          | 860034313 - 7 | BANCO PRUEBA 184                    | Activo | 18408          |
|                                                                                | Persona Jurídica Nacional             | NIT          | 890981395 - 1 | BANCO PRUEBA 2535                   | Activo | 42409          |

De regreso en la transacción principal, registrar los datos de la grilla "Detalle de cuenta bancaria" se la siguiente manera;

- 🖊 🛛 Tipo de cuenta Bancaria
- **4** Número de cuenta bancaria
- Tipo de moneda
- \rm Uso
- Situación de Fondos
- **4** Fuente de financiación
- Descripción

Ahorro o corriente Digitar el número de cuenta Para el caso será "Pesos" Pagadora Con Situación Nación Nombre de la cuenta o una breve anotación

Requisitos de apertura de la cuenta bancaria Digitar según corresponda (por ejemplo: 2 firmas, sello seco, etc.)

| W<br>Hacienda | GUÍA PAF | RAMETRIZ | ZACIÓN GES | TIÓN U | NIVER         | SIDADES | >        |
|---------------|----------|----------|------------|--------|---------------|---------|----------|
| Código:       | NA       | Fecha:   | 02-09-2024 | Versió | <b>n:</b> 2.0 | Página: | 30 de 48 |

| Solicitud de apo<br>bancarias                                                     | ertura y creación con a                                 | tributo de autoriza                                                                                          | da a las cuentas                                   |
|-----------------------------------------------------------------------------------|---------------------------------------------------------|----------------------------------------------------------------------------------------------------|----------------------------------------------------|
| Datos Cuenta Bancaria                                                             | Vincular Posiciones                                     |                                                                                                    |                                                    |
| Posición Institucional *<br>Entidad Financiera *                                  | 13-01-01-DT_DIRECCION TES                               | SORO NACION DGCPTN                                                                                           | <u> </u>                                           |
| Sucursales<br>Código                                                              |                                                         | Descripción                                                                                                  |                                                    |
| Detalle de Cuenta Banca                                                           | ria                                                     |                                                                                                    |                                                    |
| Tipo cuenta bancaria *<br>Tipo moneda *<br>Situación de Fondos *<br>Descripción * | Corriente       Pesos       CSF       Prueba U Nacional | Número de Cuenta *<br>Uso *<br>Fuente de Financiación *<br>Requisitos de Apertura<br>de la Cuenta Bancaria * | 123456789       Pagadora       Nación       Firmas |
| Datos Administrativos                                                             |                                                         |                                                                                                    | Guardar Cancelar                                   |

Una vez registrados los datos, hacer clic en "Guardar"

El aplicativo enviará el siguiente mensaje cuando la transacción es exitosa

La Solicitud de Autorización de Apertura y Creación se creó exitosamente con el número de consecutivo: 122.

El sistema genera la solicitud que debe ser tramitada y aprobada por la Dirección del Tesoro Nacional para registrar la cuenta en el sistema

Cuando ya se tiene la autorización aprobada por la dirección del Tesoro Nacional se debe crear la cuenta bancaria (ver acciones del punto 9).

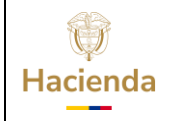

Versión: 2.0

| 011   |     | _ |
|-------|-----|---|
| 1 0 0 | החו |   |
| LUU   | IUU |   |
|       |     | - |

NA

F

**Fecha:** 02-09-2024

**Página:** 31 de 48

### 9 CREAR CUENTA BANCARIA ENTIDAD TIPO AUTORIZADA

**RUTA:** SISTEMA DE CUENTA UNICA NACIONSL (CUN) / Parametrización / Cuentas bancarias / Crear cuentas bancarias

**PERFIL:** Entidad-Gestión Pagador Universidades

### **Requisitos:**

- Tener una solicitud aprobada de cuenta Autorizada ante la Dirección del Tesoro Nacional

### Acciones:

En el campo Requiere "Autorización de Cuenta Bancaria" seleccionar "SI"

| SI<br>gina 1 de 1 |
|-------------------|
| gina 1 de 1       |
| gina 1 de 1       |
| gina 1 de 1       |
|                   |
| eccione           |
|                   |
|                   |
|                   |
|                   |
|                   |
|                   |
|                   |

El sistema carga la información de la solicitud de aprobada, seleccionar la solicitud de apertura de cuenta bancaria y hacer clic en **"Seleccionar"** 

| W<br>Hacienda | GUÍA PAR | AMETRIZ | ZACIÓN GES | T   | IÓN UNI  | IVER | SIDADES |          |
|---------------|----------|---------|------------|-----|----------|------|---------|----------|
| Código:       | NA       | Fecha:  | 02-09-2024 | ] [ | Versión: | 2.0  | Página: | 32 de 48 |

|                                                                               |                                 | Requiere "Autorización de              | Cuenta Bancaria" SI |
|-------------------------------------------------------------------------------|---------------------------------|----------------------------------------|---------------------|
| Solicitud de Apertura de Cuenta B                                             | ancaria Datos de la Cuenta B    | Bancaria 🕺 Administrar Atributo Afecta | Ingresos            |
| Nro. PCI Solicitante                                                          |                                 | Fecha de Crea                          | ación               |
| 122 UNIVERSIDADES P                                                           | ÚBLICAS - UNIVERSIDAD NACIO     | DNA 2022-11-15                         | Ver Documento       |
| I44                                                                           |                                 |                                        | Página 1 de 1       |
| <sup>2</sup> CI Creadora<br><sup>2</sup> CI Solicitante<br>Entidad Financiera |                                 |                                        |                     |
| Definir Cuenta Contable Det<br>Cuenta Débito *                                | ito y Crédito                   | Cuenta Crédito *                       |                     |
| lizar Código de Referencia de                                                 | a Entidad Beneficiaria del Reca | audo                                   | Seleccione          |
| sición del Catálogo Instituciona                                              | al Responsable de la Imputación | n del Recaudo                          |                     |

El sistema carga la información previa de la cuenta. Se debe ingresar la cuenta contable débito y crédito de la cuenta bancaria.

| rear cuentas bancaria                                                          | s                                                                  |                                 |                    |                 |
|--------------------------------------------------------------------------------|--------------------------------------------------------------------|---------------------------------|--------------------|-----------------|
|                                                                                |                                                                    | Requiere "Autorizac             | ión de Cuenta Banc | aria" SI        |
| Solicitud de Apertura de Cuenta Banca                                          | a Datos de la Cuenta Bancaria                                      | Administrar Atributo A          | Afecta Ingresos    |                 |
| Nro. PCI Solicitante                                                           |                                                                    | Fecha de                        | Creación           |                 |
| 122 UNIVERSIDADES PÚBLIC                                                       | AS - UNIVERSIDAD NACIONA                                           | 2022-11-1                       | 5                  | Ver Documento   |
| 14 4 B >>>                                                                     |                                                                    |                                 |                    | Página 1 de 1   |
| PCI Creadora<br>PCI Solicitante<br>Entidad Financiera                          | UNIVERSIDADES PÚBLICA<br>DIRECCION TESORO NACI<br>BANCO PRUEBA 4   | S - UNIVERSIDAD NA<br>ON DGCPTN | CIONAL DE COLON    | IBIA            |
| Definir Cuenta Contable Débito v                                               | Crédito                                                            |                                 |                    |                 |
| Cuenta Débito *                                                                | C                                                                  | uenta Crédito *                 |                    |                 |
| lilizar Código de Referencia de la En<br>osición del Catálogo Institucional Re | idad Beneficiaria del Recaudo<br>ponsable de la Imputación del Rec | caudo                           | Seleccion          | 9               |
| Datos Administrativos                                                          |                                                                    |                                 | G                  | uardar Cancelar |

En los campos "Cuenta Débito" y" Cuenta Crédito" digitar los primeros 4 números para que el sistema despliegue la lista de información y así seleccionar el que corresponde.

| Hacienda | GUÍA PAR | AMETRIZ | ZACIÓN GES | TIÓN UNIVERS        | SIDADES |          |
|----------|----------|---------|------------|---------------------|---------|----------|
| Código:  | NA       | Fecha:  | 02-09-2024 | <b>Versión:</b> 2.0 | Página: | 33 de 48 |

|                                                                                                    |                                                                                                    | Requiere "Autorizaciór          | n de Cuenta Bancaria" SI |
|----------------------------------------------------------------------------------------------------|----------------------------------------------------------------------------------------------------|---------------------------------|--------------------------|
| Solicitud de Apertura de Cuenta                                                                          | Bancaria Datos de la Cuenta Banca                                                                                                    | aria 👔 Administrar Atributo Afe | ecta Ingresos            |
| Nro. PCI Solicitante                                                                                     |                                                                                                    | Fecha de C                      | Creación                 |
| 122 UNIVERSIDADES                                                                                        | PÚBLICAS - UNIVERSIDAD NACIONA.                                                                                                    | 2022-11-15                      | Ver Documento            |
| I4 4B >>>I                                                                                               |                                                                                                    |                                 | Página 1 de 1            |
| Número                                                                                                   | 122                                                                                                    |                                 | Seleccione               |
| PCI Creadora                                                                                             | UNIVERSIDADES PÚBI                                                                                                    | LICAS - UNIVERSIDAD NACI        | ONAL DE COLOMBIA         |
| PCI Solicitante                                                                                          | DIRECCION TESORO N                                                                                                    | ACION DGCPTN                    |                          |
| Entidad Financiera                                                                                       | BANCO PRUEBA 4                                                                                                    |                                 |                          |
|                                                                                                    | śbito y Crédito                                                                                                    |                                 |                          |
| Definir Cuenta Contable Dé                                                                               |                                                                                                    | Cuenta Crédito *                |                          |
| Definir Cuenta Contable De<br>Cuenta Débito * 1110<br>1110<br>1110<br>1110<br>1110                       | 005001 Cuenta corriente<br>114001 Depósitos de los fond<br>190001 Otros depósitos en in:<br>110001 Cuentas de compensi audo                               |                                 | Seleccione               |
| Definir Cuenta Contable De<br>Cuenta Débito * 1111<br>1110<br>1110<br>1110<br>1110<br>1110<br>1110<br>11 | 14001 Cuenta corriente<br>114001 Depósitos de los fond<br>190001 Otros depósitos en in:<br>10001 Cuentas de compensi<br>10001 Cuentas de la Imputación de | I Recaudo                       | Seleccione               |

Para este caso en cuenta debito el código 111005001 Cuenta Corriente

|                                                                                               |                                    |                                                                                                    | Requiere "Autoriza                                   | ición de Cuenta B | Bancaria" SI  |
|-----------------------------------------------------------------------------------------------|------------------------------------|----------------------------------------------------------------------------------------------------|------------------------------------------------------|-------------------|---------------|
| Solicitud de Apertura d                                                                       | e Cuenta Bancaria                  | Datos de la Cuenta Bancaria                                                                        | Administrar Atribut                                  | Afecta Ingresos   | Ī             |
| Nro. PCI Solid                                                                                | itante                             |                                                                                                    | Fecha                                                | de Creación       |               |
| 122 UNIVERS                                                                                   | IDADES PÚBLICAS                    | - UNIVERSIDAD NACIONA                                                                              | 2022-11                                              | -15               | Ver Documento |
| I4 4B                                                                                         |                                    |                                                                                                    |                                                      |                   | Página 1 de   |
| PCI Creadora                                                                                  |                                    | UNIVERSIDADES PÚBLICA                                                                              | AS - UNIVERSIDAD N                                   | ACIONAL DE CO     | DLOMBIA       |
| PCI Creadora<br>PCI Solicitante<br>Entidad Financiera                                         |                                    | 122<br>UNIVERSIDADES PÚBLIC<br>DIRECCION TESORO NAC<br>BANCO PRUEBA 4                              | AS - UNIVERSIDAD N<br>ION DGCPTN                     | ACIONAL DE CO     | DOMBIA        |
| Cl Creadora<br>Cl Solicitante<br>Entidad Financiera<br>Definir Cuenta Col<br>Cuenta Déhito *  | ntable Débito y Cr                 | 122<br>UNIVERSIDADES PÚBLICA<br>DIRECCION TESORO NAC<br>BANCO PRUEBA 4                             | AS - UNIVERSIDAD N<br>ION DGCPTN                     | ACIONAL DE CO     | DLOMBIA       |
| 2Cl Creadora<br>2Cl Solicitante<br>Entidad Financiera<br>Definir Cuenta Co<br>Cuenta Débito * | ntable Débito y Cri<br>111005001 C | 122<br>UNIVERSIDADES PÚBLIC.<br>DIRECCION TESORO NAC<br>BANCO PRUEBA 4<br>édito<br>uenta corriente | AS - UNIVERSIDAD N<br>ION DGCPTN<br>Cuenta Crédito * | ACIONAL DE CO     |               |

Para la cuenta crédito el código 240720001 Recaudo por clasificar

| ()<br>Hacienda | GUÍA PA | RAMETRI | ZACIÓN GES | TIÓN UN  | IVER | SIDADES | 5        |
|----------------|---------|---------|------------|----------|------|---------|----------|
| Código:        | NA      | Fecha:  | 02-09-2024 | Versión: | 2.0  | Página: | 34 de 48 |

|                                                                                                    |                                    |                                                                                      | Requiere "Auto                                                      | rización de Cuenta B | ancaria" SI                   |
|----------------------------------------------------------------------------------------------------|------------------------------------|--------------------------------------------------------------------------------------|---------------------------------------------------------------------|----------------------|-------------------------------|
| olicitud de Apertura de                                                                              | e Cuenta Bancaria                  | Datos de la Cuenta                                                                   | Bancaria 📋 Administrar Atri                                         | buto Afecta Ingresos |                               |
| Nro. PCI Solic                                                                                       | itante                             |                                                                                      | Fec                                                                 | ha de Creación       |                               |
| 222 UNIVERS                                                                                          | IDADES PÚBLICAS                    | S - UNIVERSIDAD NACI                                                                 | ONA 2022                                                            | 2-10-20              | Ver Documento                 |
| I4 4 🛛 🗌 🗌                                                                                           |                                    |                                                                                      |                                                                     |                      | Página 1 de 1                 |
| umero<br>CI Creadora                                                                                 |                                    | 222<br>UNIVERSIDADES                                                                 | PÚBLICAS - UNIVERSIDAI                                              | D NACIONAL DE CO     | LOMBIA                        |
| umero<br>CI Creadora<br>CI Solicitante<br>ntidad Financiera                                          |                                    | 222<br>UNIVERSIDADES<br>DIRECCION TESO<br>BANCO PRUEBA 4                             | PÚBLICAS - UNIVERSIDAI<br>RO NACION DGCPTN                          | D NACIONAL DE CO     | LOMBIA                        |
| umero<br>CI Creadora<br>CI Solicitante<br>ntidad Financiera<br>Definir Cuenta Cor                    | ntable Débito y Cro                | 222<br>UNIVERSIDADES<br>DIRECCION TESO<br>BANCO PRUEBA 4<br>édito                    | PÚBLICAS - UNIVERSIDAI<br>RO NACION DGCPTN<br>I                     | D NACIONAL DE CO     | LOMBIA                        |
| umero<br>CI Creadora<br>CI Solicitante<br>ntidad Financiera<br>Definir Cuenta Cor<br>Cuenta Débito * | ntable Débito y Cri<br>111005001 C | 222<br>UNIVERSIDADES<br>DIRECCION TESO<br>BANCO PRUEBA 4<br>édito<br>uenta corriente | PÚBLICAS - UNIVERSIDAI<br>RO NACION DGCPTN<br>I<br>Cuenta Crédito * | 240720001 Reca       | LOMBIA<br>udos por clasificar |

En el campo "Utilizar Código de Referencia de la Entidad Beneficiaria del Recaudo" seleccionar la opción "NO"

| Solicitud de Apertura d                               | e Cuenta Bancari | a Datos de la Cuenta                           | a Bancaria 👔 Administrar Atril                     | buto Afecta Ingresos  |               |
|-------------------------------------------------------|------------------|------------------------------------------------|----------------------------------------------------|-----------------------|---------------|
| Nro. PCI Solid                                        | itante           |                                                | Fec                                                | ha de Creación        |               |
|                                                       | IDADES PUBLIC    | AS - UNIVERSIDAD NAC                           | 2022<br>2022                                       | 2-11-16 Ver           | Página 1 de 1 |
| PCI Creadora<br>PCI Solicitante<br>Entidad Financiera |                  | UNIVERSIDADES<br>DIRECCION TES<br>BANCO PRUEBA | 9 PÚBLICAS - UNIVERSIDAI<br>ORO NACION DGCPTN<br>4 | D NACIONAL DE COLOMBI | A             |
|                                                       | ntable Débito y  | Crédito<br>Cuenta corriente                    | Cuenta Crédito *                                   | 240720001 Recaudos po | or clasificar |
| Definir Cuenta Co<br>Cuenta Débito *                  |                  |                                                |                                                    |                       |               |

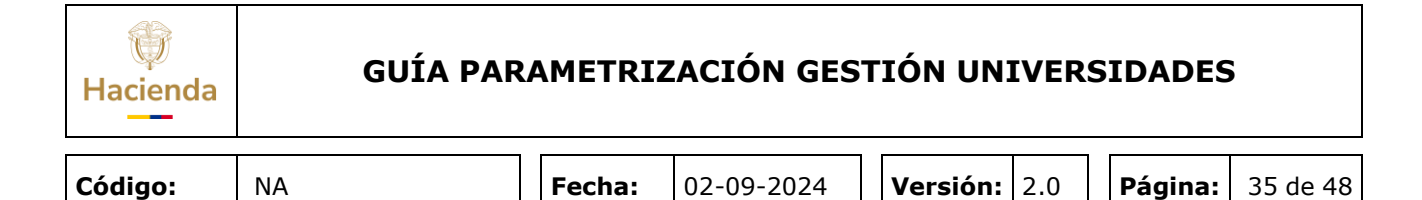

En el campo "Posición del Catálogo Institucional Responsable de la Imputación del Recaudo" seleccionar la opción que corresponda (En este caso la misma Entidad (PCI) de ingreso)

| ear cuentas              | bancarias           |                                    |                            |                                                                                                    |                                                                     |
|--------------------------|---------------------|------------------------------------|----------------------------|----------------------------------------------------------------------------------------------------|---------------------------------------------------------------------|
|                          |                     |                                    |                            |                                                                                                    |                                                                     |
|                          |                     |                                    | Requiere "Auto             | rización de Cuenta Bancaria" SI                                                                                                    |                                                                     |
| Solicitud de Apertura de | Cuenta Bancaria     | Datos de la Cuenta B               | ancaria 👔 Administrar Atri | buto Afecta Ingresos                                                                                                    |                                                                     |
| Nro. PCI Solici          | tante               |                                    | Fec                        | ha de Creación                                                                                                    |                                                                     |
| 122 UNIVERSI             | DADES PÚBLICAS      | UNIVERSIDAD NACIO                  | DNA 2023                   | 2-11-16 Ver Documente                                                                                                    | D                                                                   |
| I∢∢⊟                     |                     |                                    |                            | Pági                                                                                                    | ina 1 de 1                                                          |
|                          |                     |                                    |                            | Sele                                                                                                    | ccione                                                              |
| lúmero                   |                     | 122                                |                            |                                                                                                    |                                                                     |
| PCI Creadora             |                     | UNIVERSIDADES F                    | PUBLICAS - UNIVERSIDA      | D NACIONAL DE COLOMBIA                                                                                                    |                                                                     |
| PCL Solicitante          |                     | DIRECCION TESOF                    | RO NACION DOCETN           |                                                                                                    |                                                                     |
| -ntidad Einanciera       |                     | BANCO PRUEBA 4                     |                            |                                                                                                    |                                                                     |
|                          |                     |                                    |                            |                                                                                                    |                                                                     |
| Cuenta Débito *          | 111005001 Cue       | enta corriente                     | Cuenta Crédito *           | 240720001 Recaudos por clasifica                                                                                                    | r                                                                   |
|                          |                     |                                    |                            |                                                                                                    |                                                                     |
| izar Código de Refer     | encia de la Entidad | l Beneficiaria del Reca            | audo                       | NO                                                                                                    |                                                                     |
| sición del Catálogo In   | stitucional Respon  | sable de la Imputació <sup>,</sup> | n del Recaudo              | 22-57                                                                                                    |                                                                     |
|                          |                     |                                    |                            | 22-54 INSTITUTO TECNOLÓGIO                                                                                                    | O DE SC 🔺                                                           |
|                          |                     |                                    |                            | 22-57-05 UNIVERSIDADES PÚB                                                                                                    | LICAS -                                                             |
|                          | os                  |                                    |                            | 22-57-06 UNIVERSIDADES PÚB                                                                                                    | LICAS -                                                             |
| atos Administrativ       |                     |                                    |                            |                                                                                                    |                                                                     |
| atos Administrativ       |                     |                                    |                            | 22-57-07 UNIVERSIDADES PÚB                                                                                                    | LICAS -                                                             |
| atos Administrativ       | _                   |                                    |                            | 22-57-07 UNIVERSIDADES PÚB<br>22-57-08 UNIVERSIDADES PÚB<br>22-57-08 UNIVERSIDADES PÚB                                                                                           | LICAS -                                                             |
| atos Administrativ       | _                   |                                    |                            | 22-57-07 UNIVERSIDADES PÚB<br>22-57-08 UNIVERSIDADES PÚB<br>22-57-09 UNIVERSIDADES PÚB<br>22-57-09 UNIVERSIDADES PÚB                                                             | LICAS -<br>LICAS -<br>LICAS -                                       |
| atos Administrativ       | _                   |                                    |                            | 22-57-07 UNIVERSIDADES PÚB<br>22-57-08 UNIVERSIDADES PÚB<br>22-57-09 UNIVERSIDADES PÚB<br>22-57-10 UNIVERSIDADES PÚB<br>22-57-12 UNIVERSIDADES PÚB                               | LICAS -<br>LICAS -<br>LICAS -<br>LICAS -                            |
| Jatos Administrativ      | _                   |                                    |                            | 22-57-07 UNIVERSIDADES PÚB<br>22-57-08 UNIVERSIDADES PÚB<br>22-57-09 UNIVERSIDADES PÚB<br>22-57-10 UNIVERSIDADES PÚB<br>22-57-12 UNIVERSIDADES PÚB<br>22-57-14 UNIVERSIDADES PÚB | LICAS -<br>BLICAS -<br>BLICAS -<br>BLICAS -<br>BLICAS -<br>BLICAS - |

| Solicitud de Apertura d | le Cuenta Bancaria | Datos de la Cuenta I   | Bancaria I Administrar Atril | uto Afecta Ingresos |                    |
|-------------------------|--------------------|------------------------|------------------------------|---------------------|--------------------|
|                         |                    | - Dates de la Caenta i | Administraria                | dio Alcola Inglosoo |                    |
| Nro. PCI Solio          | citante            |                        | Fec                          | na de Creación      |                    |
| 122 UNIVERS             | IDADES PUBLICAS    | - UNIVERSIDAD NACI     | ONA 2022                     | -11-16              | Ver Documento      |
| 14 4                    |                    |                        |                              |                     | Página 1 de        |
|                         |                    |                        |                              |                     |                    |
|                         |                    |                        |                              |                     | Seleccione         |
| Lúm ere                 |                    | 100                    |                              |                     |                    |
| PCI Creadora            |                    |                        |                              |                     | OMBIA              |
| PCI Solicitante         |                    | DIRECCION TESO         | RO NACION DGCPTN             | NACIONAL DE COL     | OMBIA              |
| Entidad Financiera      |                    | BANCO PRUEBA 4         |                              |                     |                    |
|                         |                    |                        |                              |                     |                    |
| Definir Cuenta Co       | 111005001 Cr       |                        | Questa Crédite *             | 240720001 Bacou     | dee per clasificar |
| Cuenta Debito           | 111005001 CI       | denta comente          | Cuenta Credito               | 240720001 Recau     | uus pur clasificar |
|                         |                    |                        |                              |                     |                    |
|                         |                    |                        |                              |                     |                    |
|                         |                    |                        |                              | <b></b>             |                    |

Una vez seleccionada la Posición del Catálogo Institucional hacer clic en "Guardar".

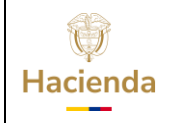

| Código: | NA | Fecha: | 02-09-2024 | <b>Versión:</b> 2.0 | Página:  | 36 de 48 |
|---------|----|--------|------------|---------------------|----------|----------|
| courgo. | NA | recha. | 02-09-2024 |                     | Payilla. | 30 ue 40 |

El aplicativo enviará el siguiente mensaje cuando la transacción es exitosa

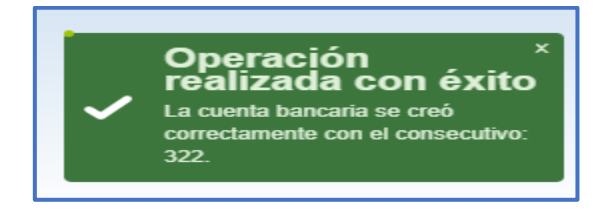

La cuenta bancaria creada queda en estado "Registro Previo", después se debe ingresar a Aprobar la cuenta (ver acciones del punto 11), para que cambie de estado a "Registrada".

Cuando la cuenta bancaria está en estado Registrada, la Dirección del Tesoro Nacional, envía un proceso al Banco de la Republica para que este a su vez envíe las cuentas al sistema financiero para validar que los datos de la cuenta están correctos.

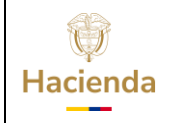

| <b>Código:</b> NA <b>Fecha:</b> 02-09-2024 <b>Versión:</b> 2.0 <b>Página:</b> 37 de 48 |
|----------------------------------------------------------------------------------------|
|----------------------------------------------------------------------------------------|

### **10 CREAR CUENTA BANCARIA ENTIDAD TIPO REGISTRADA**

**RUTA:** SISTEMA DE CUENTA UNICA NACIONAL (CUN) / Parametrización / Cuentas bancarias / Crear cuentas bancarias

**PERFIL:** Entidad-Gestión Pagador Universidades

En el campo Requiere "Autorización de Cuenta Bancaria" seleccionar "NO"

| Solicitud de Apertura de Cuenta Banca                           | Datos de la Cuenta Bancaria      Administrar Atributo Afecta Ingresos     NO |    |
|-----------------------------------------------------------------|------------------------------------------------------------------------------|----|
| Nro. PCI Solicitante                                            | Fecha de Creación                                                            | NO |
|                                                                 | << No contiene registros >>                                                  |    |
| ∢∢⊟►►                                                           | Página 1 de 1                                                                |    |
| Número<br>PCI Creadora<br>PCI Solicitante<br>Entidad Financiera |                                                                              |    |
| Definir Cuenta Contable Débito y Cuenta Débito *                | Crédito Cuenta Crédito *                                                     |    |
| ilizar Código de Referencia de la En                            | tidad Beneficiaria del Recaudo                                               | ~  |

El sistema se dirige a la carpeta "Datos de la cuenta bancaria" hacer clic en la lupa 🔍 para buscar y seleccionar los datos de la Entidad Financiera

|                                                                                                    |                                 |               |                      | Requiere "Autorización d                                  | le Cuenta Bancaria       | " NO   |
|----------------------------------------------------------------------------------------------------|---------------------------------|---------------|----------------------|-----------------------------------------------------------|--------------------------|--------|
| Solicitud de Apertura de Cuer                                                                                                    | nta Bancaria 🎽                  | Datos de la ( | Cuenta Bancaria      | Administrar Atributo Afecta                               | a Ingresos               |        |
| Entidad Financiera                                                                                                    |                                 |               |                      |                                                           |                          |        |
| Naturaleza jurídica<br>Número<br>Código interno                                                                                                    |                                 |               |                      |                                                           |                          |        |
| Tipo de identificación                                                                                                    |                                 |               |                      |                                                           |                          |        |
| Código de<br>Compensación                                                                                                    |                                 |               |                      |                                                           |                          |        |
| Razón social                                                                                                    |                                 |               |                      |                                                           |                          | li li  |
|                                                                                                    |                                 |               |                      |                                                           |                          |        |
| Código                                                                                                    | ria                             |               | Descrip              | ción                                                      |                          |        |
| Código Datos de la Cuenta Banca Tipo moneda * Tipo cuenta bancaria *                                                                                                    | ria<br>Seleccione               |               | Descripe             | ción<br>Situación de Fondos *<br>Evente de Financiación * | Seleccione               | ₹<br>v |
| Código Datos de la Cuenta Banca Tipo moneda * Tipo cuenta bancaria * Identificación *                                                                                                    | ria<br>Seleccione               |               | Descripe<br>~        | ción<br>Situación de Fondos *<br>Fuente de Financiación * | Seleccione<br>Seleccione |        |
| Côdigo Datos de la Cuenta Banca Tipo moneda * Tipo cuenta bancaria * Identificación * Descripción *                                                                                                  | ria<br>Seleccione               |               | Descripe<br>~        | Situación de Fondos *<br>Fuente de Financiación *         | Seleccione               |        |
| Código                                                                                                    | ria<br>Seleccione<br>Seleccione |               | Descript<br>~        | Situación de Fondos *<br>Fuente de Financiación *         | Beleccione               |        |
| Código Datos de la Cuenta Banca Tipo moneda * Tipo cuenta bancaria * Identificación * Descripción * Uso cuenta bancaria * Posición Catálogo de Ingreeas                                              | ria<br>Seleccione<br>Seleccione |               | Descript<br>~  <br>~ | ción<br>Situación de Pondos *<br>Fuente de Financiación * | Seleccione               |        |
| Código Datos de la Cuenta Banca<br>Tipo moneda *<br>Tipo cuenta bancaria *<br>Identificación *<br>Descripción *<br>Uso cuenta bancaria *<br>Posición Catàlogo de<br>Ingresos<br>Recaudo Centralizado | ria<br>Beleccione<br>Beleccione | h<br>h        | Descript<br>~        | Situación de Fondos *<br>Fuente de Financiación *         | Beleccione<br>Seleccione |        |

| Hacienda | GUÍA I | PARAMETRIZ | ZACIÓN GES | TIÓN UN  | IVER | SIDADES | 5        |
|----------|--------|------------|------------|----------|------|---------|----------|
| Código:  | NA     | Fecha:     | 02-09-2024 | Versión: | 2.0  | Página: | 38 de 48 |

Seleccionar la "Naturaleza jurídica", el "Tipo de Doc. de Identidad" y digitar el "Número de documento" de la entidad financiera. Seguidamente hacer clic en la lupa 🔍 para buscar

| IF - Búsqueda                                                                                                    | a de Entidades Financleras                                                                                                    |
|----------------------------------------------------------------------------------------------------|----------------------------------------------------------------------------------------------------|
| Naturaleza<br>Jurídica *<br>Tipo<br>Documento<br>Identidad *<br>Número de<br>Documento<br>Código<br>Interno<br>Razón | Persona Jurídica Nacional     Primer Nombre       NIT     Sagundo       800037800     -       Primer Apellido       Segundo Apellido |
| Naturalez                                                                                                    | za Jurídica Tipo de DocNombre o Razón Social EstadoCódigo Interno *                                                                  |
| 14 4 8                                                                                                    | ▶ ▶I Página 1 de 1                                                                                                    |
| 4                                                                                                    | -                                                                                                    |
| búsqueda.                                                                                                    | nsualizar un numero limitado de registros. Para resultados mas específicos útilice los titros de                                     |

El sistema presenta la información de la Entidad Financiera seleccionarla y hacer clic en **"Aceptar".** 

| rear cuentas bar                              | SIIF - Búsqueda de Entidades Financieras                                            |                            |
|-----------------------------------------------|-------------------------------------------------------------------------------------|----------------------------|
| ircur cucintus bai                            | Interno                                                                             |                            |
|                                               | Razón                                                                               |                            |
|                                               | Social                                                                              |                            |
|                                               |                                                                                     |                            |
| Entided Electrolese                           |                                                                                     |                            |
| Entidad Financiera                            | Naturaleza Jurídica Tipo de DocNro de DocNombre o Razón Social                      | EstadcCódigo Interno       |
| Naturaleza jurídica                           | Persona Invídica Nacional NIT 800037800 BANCO DDUEBA 4                              | Active 308                 |
| Número                                        | Persona Jundica Nacional NIT _8 BANCO PROEBA                                        | ACIIVO 306                 |
| Código interno                                |                                                                                     | Página 1 de 1              |
| Tipo de identificación                        |                                                                                     |                            |
| Código de                                     |                                                                                     |                            |
| Compensación<br>Dagán anglat                  |                                                                                     |                            |
|                                               |                                                                                     |                            |
| Sucursales                                    | 4                                                                                   |                            |
|                                               | Se pueden visualizar un número limitado de registros. Para resultados más específic | cos utilice los filtros de |
| Código                                        | búsqueda.                                                                           |                            |
|                                               |                                                                                     |                            |
|                                               |                                                                                     | Aceptar Cancelar           |
| Datos de la Cuenta Banca                      |                                                                                     | A constant of a constant   |
| Tipo moneda *                                 |                                                                                     | Aceptar selección.         |
| Identificación *                              |                                                                                     |                            |
|                                               |                                                                                     |                            |
| Descripción *                                 |                                                                                     |                            |
|                                               |                                                                                     |                            |
| Liso cuente bencerie *                        |                                                                                     |                            |
| Uso cuenta bancaria *<br>Posición Catálogo de |                                                                                     |                            |

De regreso en la transacción principal el sistema carga la información de la Entidad Financiera

| Hacienda | GUÍA PAR | AMETRIZ | ZACIÓN GES <sup>.</sup> | TIÓN UNIVER         | SIDADES | 5        |
|----------|----------|---------|-------------------------|---------------------|---------|----------|
| Código:  | NA       | Fecha:  | 02-09-2024              | <b>Versión:</b> 2.0 | Página: | 39 de 48 |

|                                                                                                    | nta Bancaria                 | Datos de la Cuenta Bar | icaria    | Administrar Atributo A                               | fecta In | gresos                   |          |                |
|----------------------------------------------------------------------------------------------------|------------------------------|------------------------|-----------|------------------------------------------------------|----------|--------------------------|----------|----------------|
| Entidad Financiera                                                                                                    |                              |                        |           |                                                      |          |                          |          |                |
| Naturaleza jurídica                                                                                                    |                              | Persona J              | urídica M | Nacional                                             |          |                          | Q        |                |
| Número                                                                                                    |                              | 80003780               | D         |                                                      |          |                          | 8        |                |
| Código interno                                                                                                    |                              | 4                      |           |                                                      |          |                          |          |                |
| Tipo de identificación                                                                                                    |                              | NIT                    |           |                                                      |          |                          |          |                |
| Código de                                                                                                    |                              | 40                     |           |                                                      |          |                          |          |                |
| Compensación                                                                                                    |                              |                        |           |                                                      |          |                          |          |                |
| Razon social                                                                                                    |                              | BANCOA                 | GRARIC    | DE COLOMBIA S.A.                                     |          |                          |          |                |
|                                                                                                    |                              |                        |           |                                                      |          |                          | 11       |                |
|                                                                                                    |                              |                        |           |                                                      |          |                          |          |                |
|                                                                                                    |                              |                        |           |                                                      |          |                          |          |                |
| Sucursales                                                                                                    |                              |                        |           |                                                      |          |                          |          |                |
| Sucursales                                                                                                    |                              |                        |           |                                                      |          |                          |          |                |
| Sucursales                                                                                                    |                              |                        |           |                                                      |          |                          |          |                |
| Sucursales                                                                                                    |                              | D                      | escripció | ôn                                                   |          |                          |          | ۲.             |
| Sucursales<br>Côdigo                                                                                                    |                              |                        | escripció | ón                                                   |          |                          |          | 2              |
| Sucursales<br>Código                                                                                                    | nria                         | Do                     | escripció | òn                                                   |          |                          |          | 2              |
| Sucursales<br>Código<br>Datos de la Cuenta Banca<br>Tipo moneda *                                                                                                    | ria<br>Seleccio              | De                     | escripció | ôn<br>Situación de Fondos *                          | [        | Seleccione               | <i>"</i> | <b>N</b>       |
| Sucursales<br>Código<br>Datos de la Cuenta Banca<br>Tipo moneda *<br>Tipo cuenta bancaria *                                                                                                    | iria<br>Seleccio<br>Seleccio | ne                     | escripció | ón<br>Situación de Fondos *<br>Fuente de Financiació | n * [    | Seleccione<br>Seleccione |          | <b>\</b><br>~  |
| Sucursales<br>Código<br>Datos de la Cuenta Banca<br>Tipo moneda *<br>Tipo cuenta bancaria *<br>Identificación *                                                                                 | iria<br>Seleccio<br>Seleccio | ne                     | escripció | ôn<br>Situación de Fondos *<br>Fuente de Financiació | n * [    | Seleccione<br>Seleccione |          | <b>\</b>       |
| Sucursales Código Datos de la Cuenta Bance Tipo moneda * Tipo cuenta bancaria * Identificación * Descripción *                                                                                  | ria<br>Seleccio<br>Seleccio  | De                     | escripció | ôn<br>Situación de Fondos *<br>Fuente de Financiació | n * [    | Seleccione<br>Seleccione |          | ×<br>č         |
| Sucursales Código Datos de la Cuenta Banca Tipo moneda * Tipo cuenta bancaria * Identificación * Descripción *                                                                                  | aria<br>Seleccio<br>Seleccio |                        | escripció | ôn<br>Situación de Fondos *<br>Fuente de Financiació | n* [     | Seleccione<br>Seleccione | "        | ¥<br>~         |
| Sucursales<br>Código<br>Datos de la Cuenta Bance<br>Tipo moneda *<br>Tipo cuenta bancaria *<br>Identificación *<br>Descripción *<br>Uso cuenta bancaria *                                       | aria<br>Seleccio<br>Seleccio | D                      |           | ôn<br>Situación de Fondos *<br>Fuente de Financiació | n* [     | Seleccione<br>Seleccione |          | L<br>Lingr     |
| Sucursales<br>Código   Datos de la Cuenta Banca<br>Tipo moneda *<br>Tipo cuenta bancaria *<br>Identificación *<br>Descripción *<br>Uso cuenta bancaria *<br>Posición Catalogo de                | Iria<br>Seleccio<br>Seleccio | D                      |           | on Elluación de Fondos *<br>Fuente de Financiació    | n * [    | Seleccione<br>Seleccione |          | Lingr          |
| Sucursales Código Datos de la Cuenta Bance Tipo moneda * Tipo cuenta bancaria * Identificación * Uso cuenta bancaria * Pesición Catálogo de Ingreso:                                            | nia<br>Seleccio<br>Seleccio  | Do                     | escripció | on<br>Situación de Fondos *<br>Fuente de Financiació | n * [    | Seleccione<br>Seleccione |          | ×<br>Ingr      |
| Sucursales<br>Código Datos de la Cuenta Banca<br>Tipo moneda *<br>Identificación *<br>Descripción *<br>Uso cuenta bancaria *<br>Posición Catálogo de<br>Recaudo Centralizado                    | iria<br>Seleccio<br>Seleccio | Di                     | escripció | on<br>Situación de Fondos *<br>Fuente de Financiació | n * [    | Seleccione<br>Seleccione |          | V<br>V<br>Ingr |
| Sucursales Código Datos de la Cuenta Bance Tipo moneda * Tipo cuenta bancaria * Identificación * Uso cuenta bancaria * Posición Catálogo de Ingresos Recaudo Centralizado Definir Banco Destino | ria<br>Seleccio<br>Seleccio  | no                     | escripció | on<br>Bituación de Fondos *<br>Fuente de Financiació | n * [    | Seleccione<br>Seleccione |          | ¥<br>V<br>Ingr |

Registrar los datos correspondientes a la grilla "Datos de la Cuenta Bancaria" de la siguiente manera;

- Tipo de moneda
- **4** Situación de Fondos
- Tipo de cuenta Bancaria
   Fuente de financiación

Pesos Con Situación Ahorro o corriente Propios

- **Jdentificación o número de cuenta bancaria** Digitar el número de cuenta
- 🖊 Uso

Recaudadora Nombre de la cuenta o una

Descripción breve anotación

|                          |                    | Descrip       | cion                     |         | // |
|--------------------------|--------------------|---------------|--------------------------|---------|----|
| Datos de la Cuenta Banca | ıria               |               |                          |         |    |
| Tipo moneda *            | Pesos              | ~             | Situación de Fondos *    | CSF     | ~  |
| Tipo cuenta bancaria *   | Corriente          | ~             | Fuente de Financiación * | Propios | ~  |
| Identificación *         | 123456789          |               |                          |         |    |
| Descripción *            | Cuentas Recaudo va | rios recursos |                          |         |    |
| Uso cuenta bancaria *    | Recaudadora        |               |                          |         | ~  |
| Posición Catálogo de     |                    |               |                          |         |    |
| Ingresos                 | -                  |               |                          |         |    |

En la grilla "Definir Cuenta Contable Débito y Crédito" digitar los primeros 4 dígitos y seleccionar la opción que corresponda (para este caso, en el campo "Cuenta Débito" el código es 111005001 Cuenta Corriente y en el campo "Cuenta Crédito" el código es 240720001 Recaudo por clasificar)

| Hacienda | GUÍA PAR | RAMETRI | ZACIÓN GES | TIÓN UNIVERS        | SIDADES                 |
|----------|----------|---------|------------|---------------------|-------------------------|
| Código:  | NA       | Fecha:  | 02-09-2024 | <b>Versión:</b> 2.0 | <b>Página:</b> 40 de 48 |

| Identificación                 |             | Identificación         |          |
|--------------------------------|-------------|------------------------|----------|
| Descripción                    |             |                        |          |
| CC3CIDCIVI                     |             | Tipo de Movimiento     |          |
|                                |             | Traslado entre Cuentas | i        |
|                                | //          | Fecha Vinculación      | <b>—</b> |
| Definir Cuenta Contable Débite | o y Crédito |                        |          |

En el campo "Utilizar Código de Referencia de la Entidad Beneficiaria del Recaudo" seleccionar "NO"

En el campo "Posición del Catálogo Institucional Responsable de la Imputación del Recaudo" seleccionar la opción que corresponda (en este caso seleccionar la misma PCI de ingreso)

| Código                                                                                 | Descripción                                                                                                    |
|----------------------------------------------------------------------------------------|----------------------------------------------------------------------------------------------------|
| Datos de la Cuenta Ba                                                                  | incaria                                                                                                    |
| Tipo moneda *<br>Tipo cuenta bancaria *<br>Identificación *                            | Pesos     V     Situación de Fondos *     CSF       Corriente     V     Fuente de Financiación *     Propios       123456789     V     V     V |
| Descripción *                                                                          | Cuentas Recaudo varios recursos                                                                                                    |
| Ingresos<br>Recaudo Centralizado                                                       |                                                                                                    |
| Definir Banco Destino                                                                  |                                                                                                    |
| Definir Banco Destino Identificación Descripción                                       | Documento Destinación Específica Cuenta Bancaria Destin<br>Identificación<br>Tipo de Movimiento<br>Trastado entre Cuentas<br>Fecha Vinculación |
| Definir Banco Destino Identificación Descripción Definir Cuenta Contabl Cuenta Dóbio 5 | Decumento Destinación Específica                                                                                                    |

Finalmente hacer clic en "Guardar"

El aplicativo enviará el siguiente mensaje cuando la transacción es exitosa, indicando que la cuenta bancaria ha sido creada con éxito

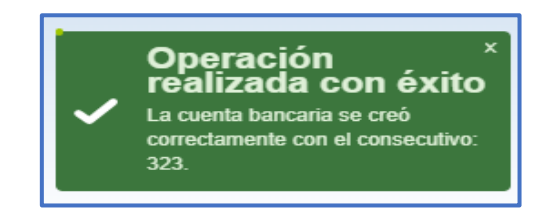

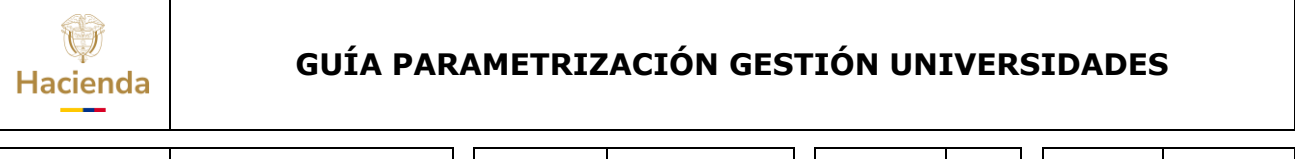

| Código: | NA | Fecha: | 02-09-2024 | Versión: | 2.0 | Página: | 41 de 48 | 3 |
|---------|----|--------|------------|----------|-----|---------|----------|---|
|         |    |        |            |          |     |         |          |   |

La cuenta bancaria creada queda en estado "Registro Previo", después se debe ingresar a Aprobar la cuenta (ver acciones del punto 11), para que cambie de estado a "Registrada".

Cuando la cuenta bancaria está en estado Registrada, la Dirección del Tesoro Nacional, envía un proceso al Banco de la Republica para que este a su vez envíe las cuentas al sistema financiero para validar que los datos de la cuenta están correctos.

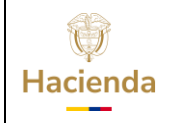

| <b>  Código:   NA     Fecha:  </b> 02-09-2024   <b>  Versión:  </b> 2.0   <b>  Página:  </b> 42 de 4 | Código: | NA |  | Fecha: | 02-09-2024 |  | Versión: | 2.0 |  | Página: | 42 de 48 |
|----------------------------------------------------------------------------------------------------|---------|----|--|--------|------------|--|----------|-----|--|---------|----------|
|----------------------------------------------------------------------------------------------------|---------|----|--|--------|------------|--|----------|-----|--|---------|----------|

### **11 APROBAR CUENTA BANCARIA**

**RUTA:** SISTEMA DE CUENTA UNICA NACIONAL (CUN) / Parametrización / Cuentas bancarias / Aprobar cuenta bancaria

**PERFIL:** Entidad-Gestión Pagador Universidades

#### **Requisitos:**

- Cuenta bancaria registra en estado Registro Previo.

#### Acciones:

Hacer clic en la lupa 🔍 para buscar y seleccionar la cuenta bancaria.

|                                                                                                    |                                                |                                 | Bu                 | scar Cuentas Bancarias 🖸 |                 |
|----------------------------------------------------------------------------------------------------|------------------------------------------------|---------------------------------|--------------------|--------------------------|-----------------|
| Entidad Financiera                                                                                             |                                                |                                 |                    |                          | Busce cuentas b |
| Naturaleza Jurídica<br>Número<br>Código Interno<br>Tipo de Identificación<br>Razón Social                      |                                                |                                 |                    |                          |                 |
| Datos Comunes de la Cuenta                                                                                     | Bancaria                                       |                                 |                    |                          | 1               |
| Nombre de la Cuenta                                                                                            | <i>R</i>                                       | Sucursal                        |                    | le.                      |                 |
| Número Cuenta<br>Moneda<br>Estado de Cuenta                                                                    |                                                | Fecha de Alta<br>Tipo de Cuenta |                    |                          |                 |
| Datos Específicos de la Cuenta                                                                                 | a Bancaria                                     |                                 |                    |                          | í               |
| Cuenta Bancaria Tesorería                                                                                      | Cuenta Bancaria Tercero                        |                                 |                    |                          |                 |
| Uso de la Cuenta Tesorería<br>Fuente de Financiación<br>Utilizar Código de Referen<br>Clase de Cuenta Bancaria | i<br>cia de la Entidad Beneficiaria del Recaud | ] Situación de Fondos<br>o      |                    | ~                        |                 |
| Delimitación de Relacione                                                                                      | s de Conceptos de Movimientos                  |                                 |                    |                          |                 |
| Id Concepto En                                                                                                 | lidad Cor                                      | cepto SIIF                      | Tipo de Movimiento | Afecta Ingreso           |                 |

El sistema abre la ventana "Búsqueda de cuentas bancarias de tesorería y terceros". Hacer clic en la lupa 🔍 inferior derecha (no es necesario hacer uso de los filtros)

| Hacienda | GUÍA PAR | AMETRI | ZACIÓN GES | TIÓN UNIVERS | SIDADES                 |
|----------|----------|--------|------------|--------------|-------------------------|
| Código:  | NA       | Fecha: | 02-09-2024 | Versión: 2.0 | <b>Página:</b> 43 de 48 |

|                             | Búsqueda de Cuentas Bancarias de Te | sorería y Terceros                           |
|-----------------------------|-------------------------------------|----------------------------------------------|
|                             |                                     |                                              |
| Entidad Financiera          | Entidad Financiera                  |                                              |
| Naturaleza Jurídica         |                                     |                                              |
| Número                      | Tercero                             |                                              |
| Código Interno              | Desumente Destinación Específica    |                                              |
| Tipo de Identificación      | Documento Destinación Especifica    |                                              |
| Razón Social                | Esquema Banco Agente                |                                              |
|                             | Cuentas                             | Tesorería V Tipo moneda Seleccione V         |
| Datos Comunes de la Cuen    | Número de Cuenta                    | Estado cuenta bancaria Seleccione            |
| Nombre de la Cuenta         | Uso cuenta bancaria                 | Seleccione                                   |
|                             |                                     |                                              |
| Número Cuenta               |                                     | Buscar and Jas.                              |
| Moneda                      | Número Nom                          | bre Estado Tipo de Moneda Entidad Financiera |
| Estado de Cuenta            |                                     | << No contiene registros >>                  |
|                             | 14 4 <del>0 </del>                  |                                              |
| Datos Específicos de la Cue |                                     |                                              |
| Cuenta Bancaria Tesorería   |                                     |                                              |
| Uso de la Cuenta Tesore     |                                     |                                              |
| Fuente de Financiación      | <                                   |                                              |
| Utilizar Código de Refere   |                                     |                                              |
| Clase de Cuenta Bancar      |                                     | Aceptar Cancelar                             |

El sistema carga la cuenta, que se encuentran en estado "Registro Previo", seleccionarla y hacer clic en **"Aceptar"** 

|                                                   | Búsqueda de Cuentas Bancarias de Te | sorería y Terceros |                            |                |                  |  |
|---------------------------------------------------|-------------------------------------|--------------------|----------------------------|----------------|------------------|--|
|                                                   |                                     |                    |                            |                |                  |  |
| Intidad Financiera                                | Entidad Financiera                  | Q                  |                            |                |                  |  |
| Naturaleza Jurídica                               |                                     |                    |                            |                |                  |  |
| Número                                            | Tercero                             | Q                  |                            |                |                  |  |
| Código Interno                                    | Documento Destinación Específica    |                    |                            |                |                  |  |
| Tipo de Identificación                            | Documento Destinación Especifica    | Q                  |                            |                |                  |  |
| Razón Social                                      | Esquema Banco Agente                | 0                  |                            |                |                  |  |
|                                                   |                                     |                    |                            |                |                  |  |
| atos Comunos de la Cuen                           | Cuentas                             | Tesorería 🗸        | Tipo moneda Sel            | eccione        | ~                |  |
| valos comunes de la cuen                          | Número de Cuenta                    |                    | Estado cuenta bancaria Sel | eccione        | ~                |  |
| Nombre de la Cuenta                               | Uso cuenta bancaria                 | Seleccione         |                            |                | ~                |  |
|                                                   |                                     |                    |                            |                | Q                |  |
| Número Cuenta                                     | Número Non                          | mbre               | Estado                     | Tipo de Moneda | Entidad Financie |  |
| Moneda<br>Estado de Cuenta                        | 123456789 Pru                       | eba U Nacional     | Registro                   | Previo Pesos   | BANCO PRUEBA     |  |
| Estado de Odenta                                  | 14.4.0 b.bl                         |                    |                            |                |                  |  |
| atos Específicos de la Cue                        |                                     |                    |                            |                |                  |  |
| Cuenta Bancaria Tesorería                         |                                     |                    |                            |                |                  |  |
|                                                   |                                     |                    |                            |                |                  |  |
| Uso de la Cuenta Tesore<br>Fuente de Financiación | 1                                   |                    |                            |                |                  |  |
| Utilizar Código de Refere                         |                                     |                    |                            |                |                  |  |
| Clase de Cuenta Bancar                            |                                     |                    |                            | Ace            | ptar Cancelar    |  |

El sistema carga en la pantalla principal la información de la cuenta. Si requiere confirmar los datos puede hacer clic en "Solicitud de la cuenta bancaria".

| ()<br>Hacienda | GUÍA PAI | RAMETRIZ | ZACIÓN GES | TIÓN UN  | IVER | SIDADES | 5        |
|----------------|----------|----------|------------|----------|------|---------|----------|
| Código:        | NA       | Fecha:   | 02-09-2024 | Versión: | 2.0  | Página: | 44 de 48 |

|                                                                                                    |                                                                                     |                      | В            | uscar Cuentas Bancarias 🔍 |
|----------------------------------------------------------------------------------------------------|-------------------------------------------------------------------------------------|----------------------|--------------|---------------------------|
| Entidad Financiera                                                                                    |                                                                                     |                      |              |                           |
| Naturaleza Jurídica                                                                                   | Persona Jurídica Nacional                                                           |                      |              |                           |
| Número                                                                                                | 860002964                                                                           |                      |              | 4                         |
| Código Interno                                                                                        | 169                                                                                 |                      |              |                           |
| Tipo de Identificación                                                                                | NIT                                                                                 |                      |              |                           |
| Razón Social                                                                                          | BANCO PRUEBA 169                                                                    |                      |              |                           |
|                                                                                                    |                                                                                     |                      |              | 1                         |
| Datas Comunas da la Cu                                                                                | ente Renceria                                                                       |                      |              |                           |
| Datos Comunes de la Cu                                                                                | enta bancana                                                                        |                      |              |                           |
| Nombre de la Cuenta                                                                                   | Prueba U Nacional                                                                   | Sucursal             |              | 1                         |
| Número Cuenta                                                                                         | 123456789                                                                           | Fecha de Alta        | 2023-01-20   |                           |
| Moneda                                                                                                | Pesos                                                                               | Tipo de Cuenta       | Corriente    |                           |
| Estado de Cuenta                                                                                      | Registro Previo                                                                     |                      |              |                           |
| Datos Específicos de la C<br>Cuenta Bancaria Tesore<br>Uso de la Cuenta Teso<br>Fuente de Financiació | uenta Bancaria<br>ría <u>Cuenta Bancaria Tercero</u><br>orería Pagadora<br>n Nación | Situación de Fondo   | CSF          |                           |
| Utilizar Código de Ref<br>Clase de Cuenta Bano                                                        | erencia de la Entidad Beneficiaria del<br>caria                                     | Recaudo              | Seleccione   | ~                         |
| Solicitud de la Cuenta                                                                                | Bancaria                                                                            | Solicitud de la Cuer | nta Bancaria |                           |
| Delimitación de Relac                                                                                 | ciones de Conceptos de Movimientos                                                  |                      |              |                           |

El sistema abre en una ventana con el detalle de la cuenta bancaria. Esta pantalla es solo de carácter informativo para verificar la información.

|                                                     |                       |                                |                                  | <i>2</i> 0 |  |
|-----------------------------------------------------|-----------------------|--------------------------------|----------------------------------|------------|--|
| Datos Comunes de la Cuen                            | SIIF - Sistema Integ  | rado de Información Financiera |                                  |            |  |
| Datos Comunes de la Cuen                            |                       |                                |                                  |            |  |
| Nombre de la Cuenta                                 | Solicitud de Autoriza | ción de Cuenta Bancaria        |                                  |            |  |
| Númere Questa                                       | Registeres de ca      | tálogo institucional           |                                  |            |  |
| Moneda                                              | r usiciones de ca     |                                |                                  |            |  |
| Estado de Cuenta                                    | PCI creadora          | 22-57-01 - UNIVERSIDADES PÚI   | BLICAS - UNIVERSIDAD NACIONAL DE | COLOMBIA   |  |
|                                                     | PCI solicitante       | 13-01-01-DT - DIRECCION TESC   | RO NACION DGCPTN                 |            |  |
| atos Específicos de la Cue                          | Información de la     | aprobación                     |                                  |            |  |
| Cuenta Bancaria Tesorería                           |                       |                                |                                  |            |  |
| Uso de la Cuenta Tesore                             | Número de autor       | ización de apertura            |                                  | 123        |  |
| Fuente de Financiación                              | Estado                |                                |                                  | Utilizada  |  |
| Utilizar Codigo de Referi<br>Clase de Cuenta Bancar | Requisitos de ap      | ertura                         |                                  | Firmas     |  |
| Solicitud de la Cuenta B                            | Detalles de solici    | tud                            |                                  |            |  |
| Delimitación de Relacio                             | Fecha de aproba       | ción                           |                                  | 2023-01-20 |  |
| Id Concepto I                                       | Información del t     | ercero                         |                                  |            |  |
|                                                     |                       |                                |                                  |            |  |
| 14.48                                               | Identificación        |                                | 169                              |            |  |
| 4                                                   | Naturaleza jurídi     | a                              | Persona Jurídica Nacional        |            |  |
|                                                     | Número                |                                | 860002964                        |            |  |
|                                                     | Dígito verificador    |                                | 4                                |            |  |
| Combier el Catada o De                              | Tipo identificació    | n                              | NIT                              |            |  |
| Campiar er Estado a Rej                             | Razón social          |                                | BANCO PRUEBA 169                 |            |  |
|                                                     | Información de la     | cuenta bancaria                |                                  |            |  |
|                                                     |                       |                                |                                  |            |  |

De regreso en la pantalla principal de la transacción y luego de verificar todos los datos, hacer clic en **"Guardar"** 

El aplicativo enviará el siguiente mensaje cuando la transacción es exitosa, indicando que la confirmación de la cuenta bancaria fue realizada correctamente.

| ()<br>Hacienda | G  | GUÍA PAR | AMETRI                                         | ZACIÓN GES                                                          | TIÓN UNI      | /ERSIDAI | DES              |    |
|----------------|----|----------|------------------------------------------------|---------------------------------------------------------------------|---------------|----------|------------------|----|
| Código:        | NA |          | Fecha:                                         | 02-09-2024                                                          | Versión: 2    | 2.0 Pági | <b>na:</b> 45 de | 48 |
|                |    | ~        | Opera<br>realiza<br>La confirma<br>bancaria fu | Guardar<br>Ción<br>ada con éx<br>ación de la cuenta<br>le realizada | Cancelar<br>× |          |                  |    |

De esta firma, se guarda la confirmación de la cuenta correctamente para que sea recogida por el proceso de validación del Banco de la Republica para que se active en el sistema.

correctamente.

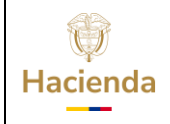

| Código: NA | Fecha: | 02-09-2024 | Versión: | 2.0 | Página: | 46 de 48 |
|------------|--------|------------|----------|-----|---------|----------|
|------------|--------|------------|----------|-----|---------|----------|

### **12 REPORTE CUENTA BANCARIA**

**RUTA:** SISTEMA DE CUENTA UNICA NACIONAL (CUN) / Reportes / Parametrización / Cuentas bancarias de Tesorería

**PERFIL:** Entidad-Gestión Pagador Universidades

Hacer uso de uno de los filtros (preferiblemente, "Tipo de cuenta", "Uso de cuentas bancarias" o "Estado".

| Cuentas bancarias                                                                                                    | de tesorerias                |
|----------------------------------------------------------------------------------------------------|------------------------------|
| Entidad financiera<br>Nombre Entidad:<br>Número de la cuenta bancaria:<br>Tipo de moneda:                                       | Seleccione                   |
| Tipo de cuenta<br>Fuente de financiación:<br>Situación de fondos:<br>Uso de cuentas bancarias<br>Atributo autorizada:<br>Estado | Todos                        |
|                                                                                                    | Ver Reporte Limpiar Cancelar |

Seguidamente hacer clic en **"Ver Reporte".** El sistema abre en una ventana el reporte de la cuenta bancaria. Este reporte puede ser descargado en los formatos definidos por el sistema.

|                                                                                        | Ø SIF | - Sistema in                              | ntegrado de info                                              | mación fi  | inanciera - Gor   | gle Chrome              |                |                   |                           |                        |          |                                                   |                           |            | - 0                   | ×               |
|----------------------------------------------------------------------------------------|-------|-------------------------------------------|---------------------------------------------------------------|------------|-------------------|-------------------------|----------------|-------------------|---------------------------|------------------------|----------|---------------------------------------------------|---------------------------|------------|-----------------------|-----------------|
|                                                                                        | ê p   | ortal3.siifn                              | acion.gov.co/S                                                | IIF.Repo   | irtes/Reports     | s/Comun/.l              | analofo:       | ps-rptpr          | e.mhpresiif.r             | ed+Popul               | Reporte. | aspx?rpt=                                         | REC/REP_                  | ECO07_C    | uentasBcria           | de              |
| Cuentas bancarias                                                                      |       | < 1                                       | de 1 > ▷                                                      | U          | ©                 | 100%                    | •              |                   | ~ 8                       |                        |          | Buscar, 1                                         | Siguiente                 |            |                       |                 |
| Entided financiera<br>Nombre Emblad<br>Número de la cuenta bancaria<br>Tipo de moneda. | S     |                                           | Nación                                                        |            |                   | Cuentas                 | bancari        | as de te          | esorerias                 |                        |          | Usuario S<br>Unidad o<br>Solicitante<br>Fecha y H | olicitante<br>Subunidad E | ecutora    | 22-57-01<br>UNIVERSID | JNIVEI<br>AD NA |
| Tipo de cuenta<br>Fuente de financiación:                                              |       | Posició                                   | in del Cátalogo                                               | 6          | ntidad financiera | Número de<br>la carreta | Tipo de cuenta | Tipo de<br>monsta | Fuente de<br>financiación | Situación<br>de fendos | Uso      | Sucursal                                          | Atribute                  | Estado     | Caunal d              | Rechar          |
| Situación de fondos:<br>Uso de cuentas bancarias                                       |       | iddigo 1                                  | Descripción                                                   |            |                   |                         | Nancarla<br>B  |                   |                           |                        |          |                                                   |                           |            | Cèdige 😤              | Descrip         |
| Ahibuto autorizada:<br>Estado                                                          | 22-57 | 41                                        | UNIVERSIDADES<br>PUBLICAS -<br>UNIVERSIDAD NAC<br>DE COLOMBIA | DIONAL BAR | NCO PRUESA 189    | 123456789               | Corriente      | Pesos             | Nación                    | C3*                    | Pagatora |                                                   | 8                         | Registrada |                       |                 |
|                                                                                        | 64    | OP - Peace Colored<br>Int - Moreola artic | uarca<br>arjana                                               |            |                   |                         |                |                   |                           |                        |          |                                                   |                           |            |                       |                 |
|                                                                                        |       |                                           |                                                               |            |                   |                         |                |                   |                           |                        |          |                                                   |                           |            |                       |                 |
|                                                                                        |       |                                           |                                                               |            |                   |                         |                |                   |                           |                        |          |                                                   |                           |            |                       |                 |
|                                                                                        |       |                                           |                                                               |            |                   |                         |                |                   |                           |                        |          |                                                   |                           |            |                       |                 |
|                                                                                        |       |                                           |                                                               |            |                   |                         |                |                   |                           |                        |          |                                                   |                           |            |                       |                 |

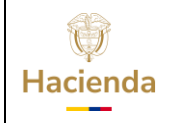

| Código: NA   Fecha: 02-09-2024   Versión: 2.0   Página: 47 de 4 |
|-----------------------------------------------------------------|
|-----------------------------------------------------------------|

### **13 DOCUMENTOS RELACIONADOS**

• Guía de entrada al SIIF Nación.

### **14 BASE LEGAL**

• Decreto 1068 de 2015 parte 9. Mediante el cual se reglamenta el SIIF Nación.

### **15 HISTORIAL DE CAMBIOS**

| FECHA      | VERSIÓN | DESCRIPCIÓN DEL<br>CAMBIO                                                                                                  | AUTOR     |
|------------|---------|----------------------------------------------------------------------------------------------------|-----------|
| 29-07-2024 | 1.0     | El documento se actualiza<br>para alinearse con la nueva<br>línea gráfica, en<br>cumplimiento con la ley<br>'Chao Marcas'. | Iván León |

#### **RECUERDE**:

*En caso de requerir soporte adicional sobre el uso del sistema debe comunicarse a la línea de soporte del SIIF Nación.* 

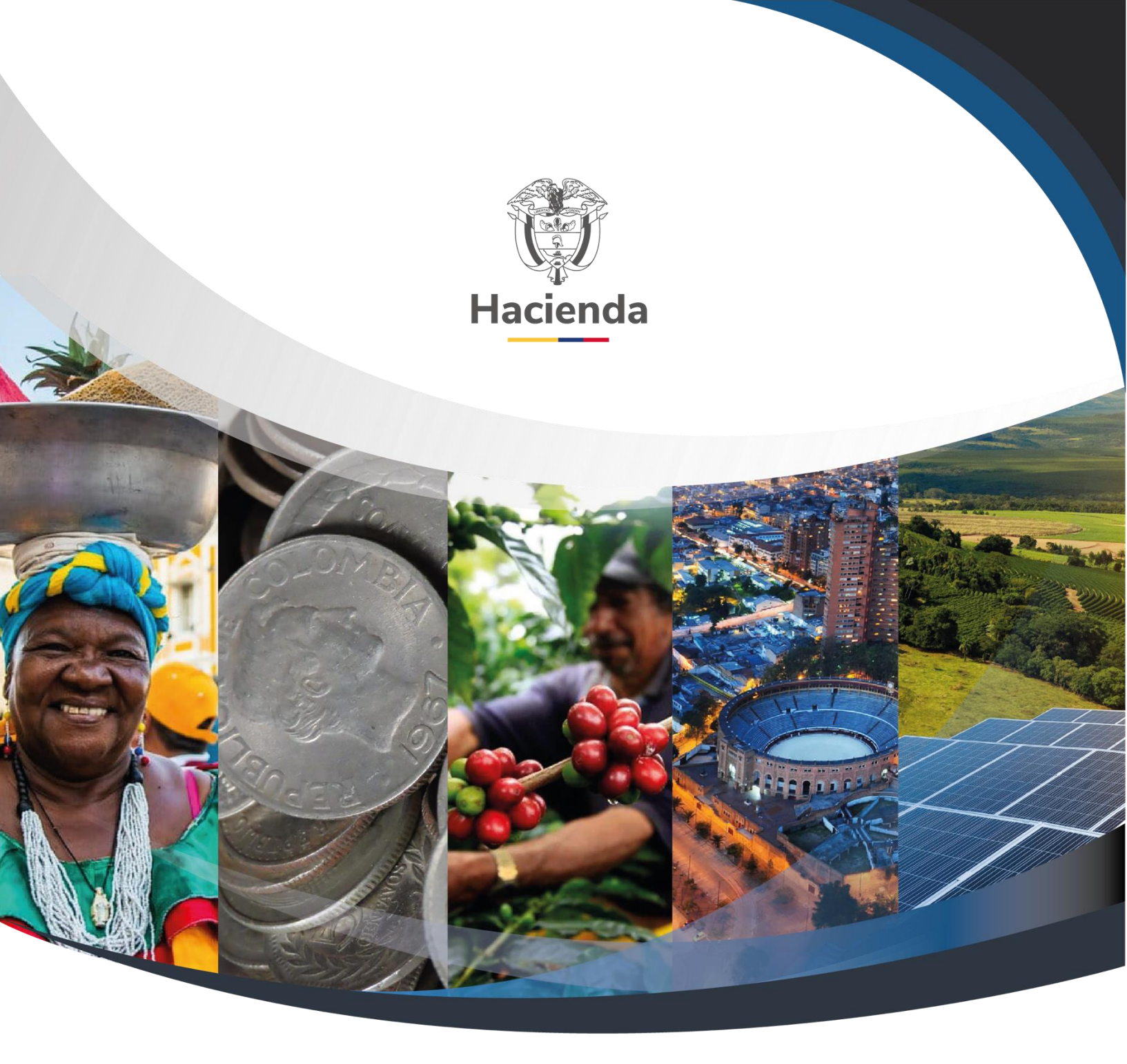

#### Ministerio de Hacienda y Crédito Público

Dirección: Carrera 8 No. 6C–38, Bogotá D.C., Colombia Conmutador: (+57) 601 3 81 17 00 Línea Gratuita: (+57) 01 8000 910071 Correo: relacionciudadano@minhacienda.gov.co

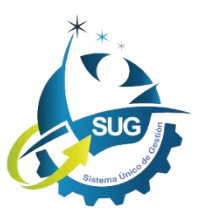